# Sub-Account Platform

# CONTENTS

| 1 | What is sub-account platform?         | Pg 3-4   |
|---|---------------------------------------|----------|
| 2 | Process Flow of sub-account platform  | Pg 6-7   |
| 3 | What is main and member account       | Pg 8-9   |
| 4 | Functions of main and member accounts | Pg 10-11 |
| 5 | Registration of main account          | Pg 12-16 |
| 6 | Functions in sub-account platform     | Pg 17-19 |
| 7 | How to manage sub-accounts            | Pg 20-52 |
| 8 | How to manage chat distributions      | Pg 53-82 |
| 9 | General settings of sub-account       | Pg 83-98 |
|   |                                       |          |

Private & Confidential

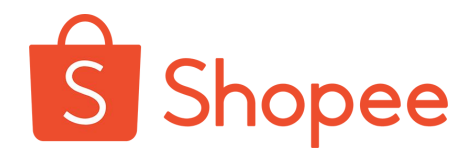

# What is sub-account platform?

General overview about sub-account platform.

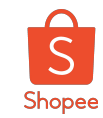

### Sub-account platform is a...

# Multi-shop and multi role management system

- Allows sellers to set up multiple accounts with different permissions for different shops to process daily operations
- Sellers can have a team of members to manage different shop functions, varied shop decorations, shipping instructions, and more tailored for each shop.

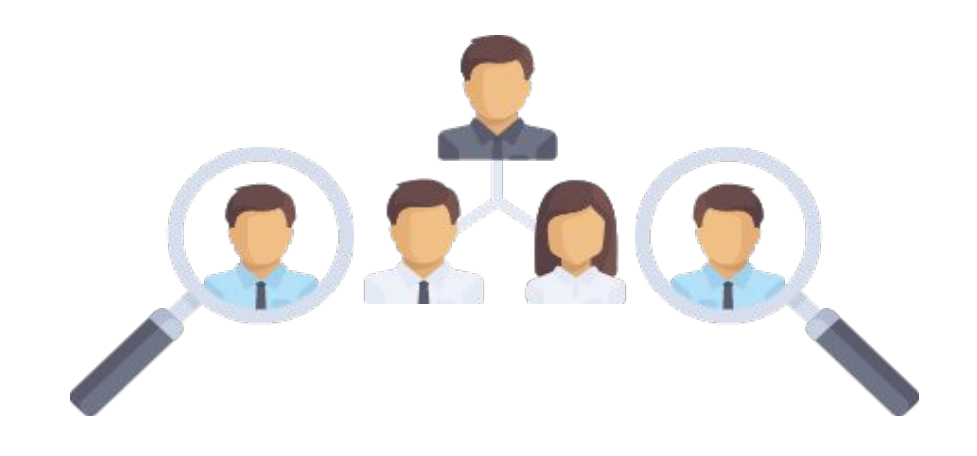

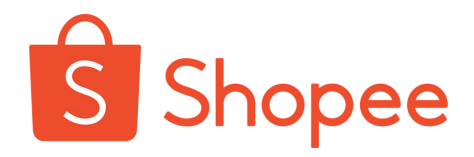

# **Process Flow**

About sub-account platform.

Private & Confidential

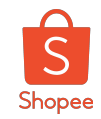

### The current process flow of accessing all shops at once

This is the current process for seller who owns multiple shops. Seller is required to login all accounts with different and/or multiple web browsers and/or computers at the same time.

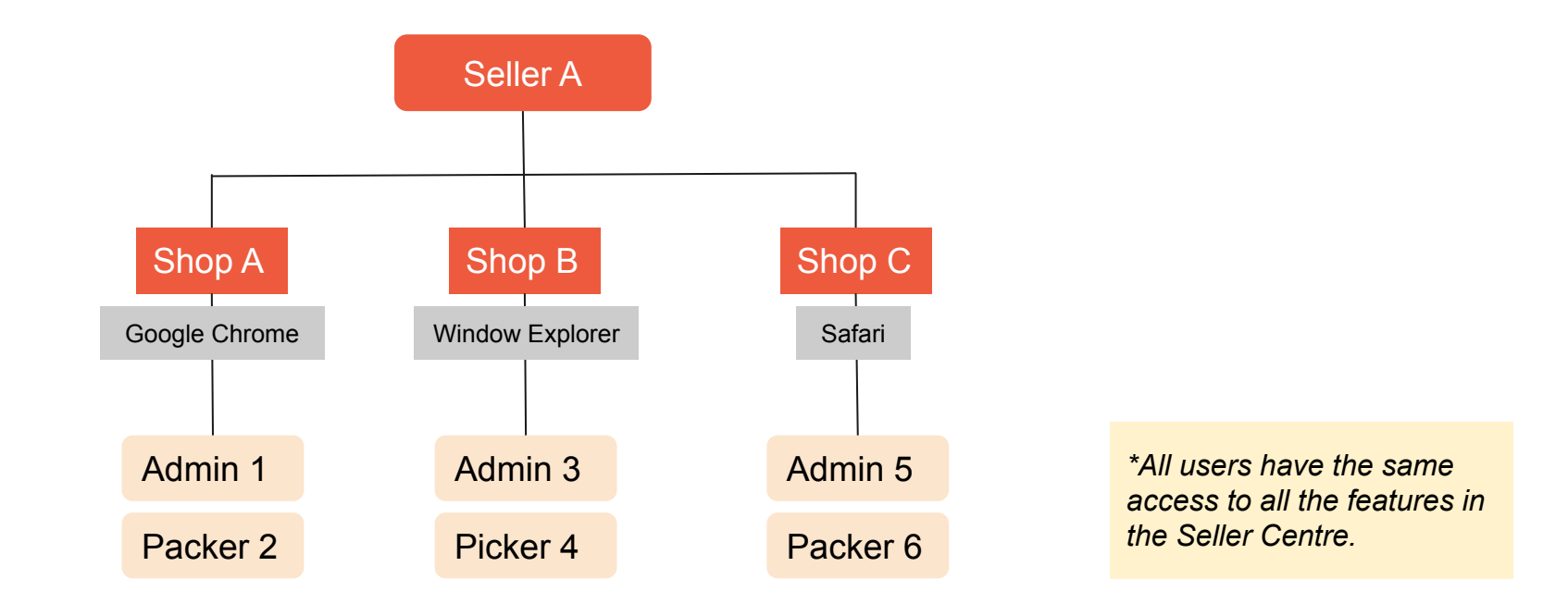

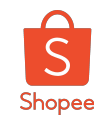

### Process Flow for 'Sub-Account Platform'

Shopee introduced a new feature named as 'Sub-Account Platform' that helps seller to combine all shops and allow seller to segregate the duties of their staff and/or workers with one web browser at one glance.

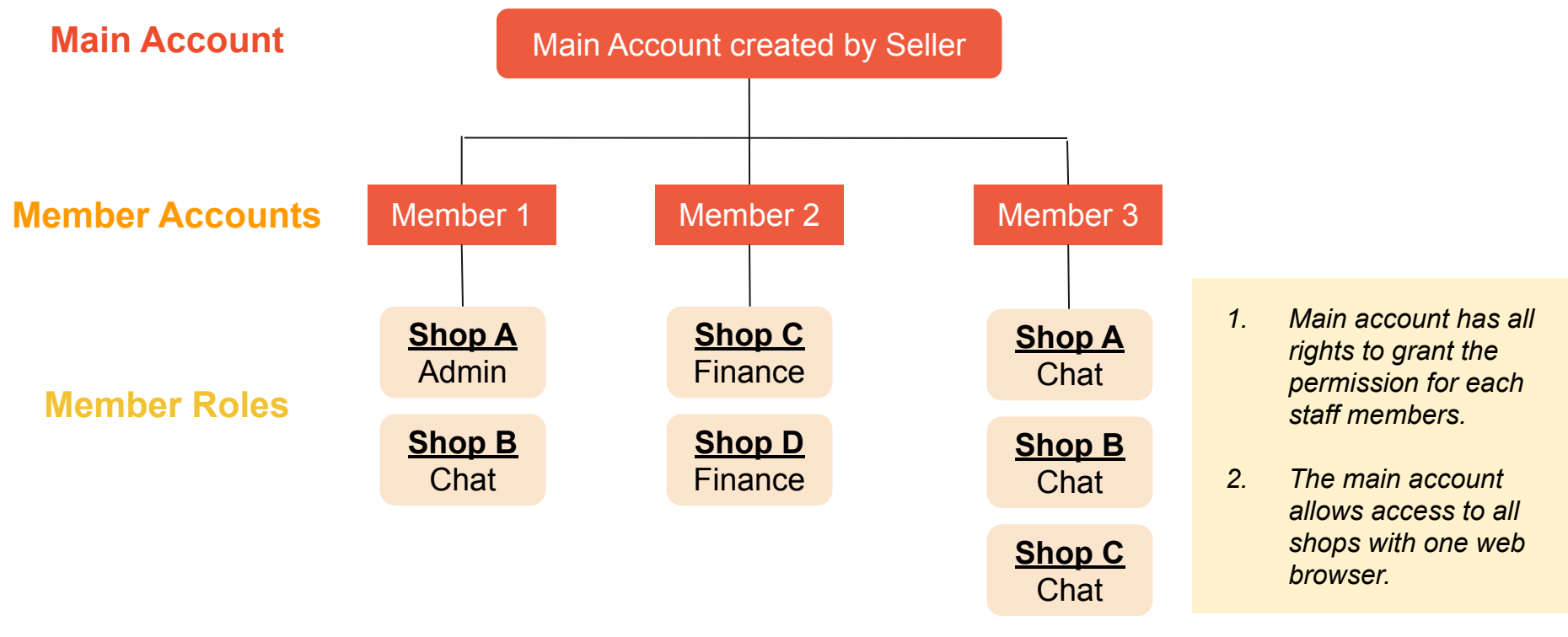

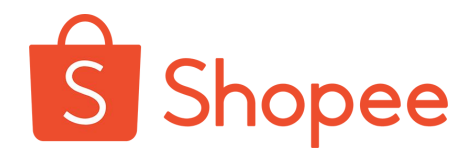

# What is main account and member account?

Overview of the user rights for both accounts (main and member accounts).

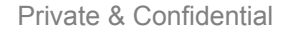

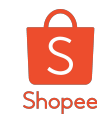

### What is main and member account?

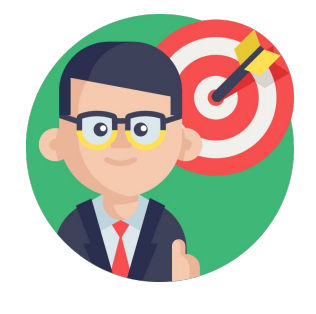

**Main Account** 

Main administrator control of all member accounts. It has the ability to create, preview and edit member accounts of any users.

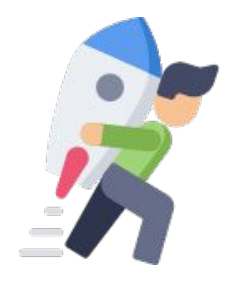

**Member Account** 

Account that created by main account. Sub-account can only use the **features shared and set by main account** only.

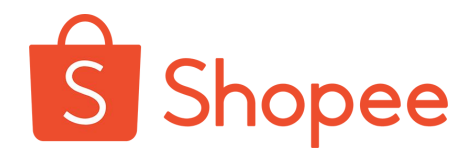

# Functions of main and member accounts.

Difference between main and member accounts.

Private & Confidential

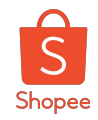

### What are the functions of main account and member account

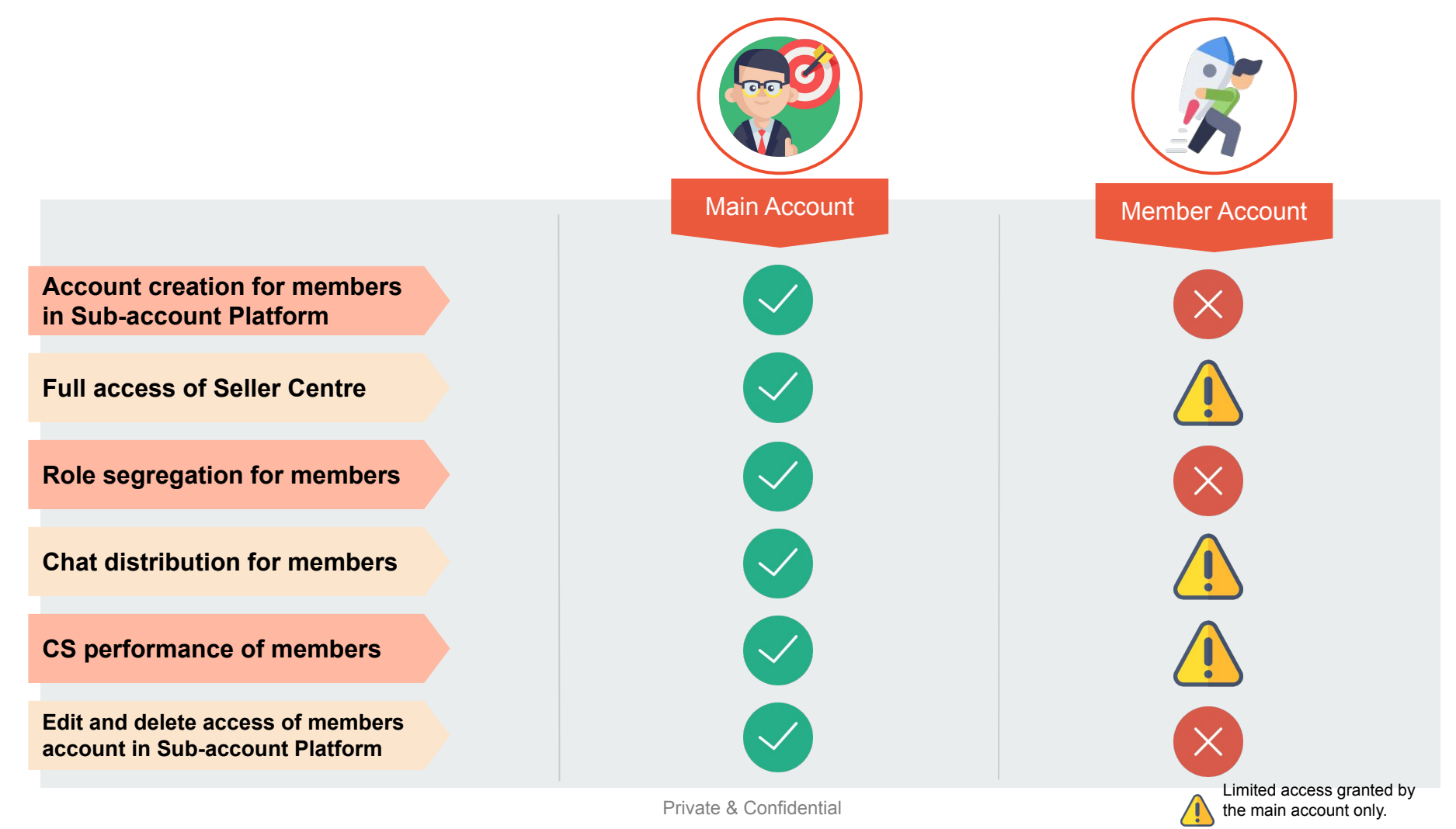

11

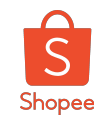

### Registration of main account

### Step 1

- Login to your Shopee Seller Centre.

#### Step 2

 Move your mouse pointer to your Shop Username which located at the right corner.

#### Step 3

Click on the drop down named as 'Sub-account Platform'.

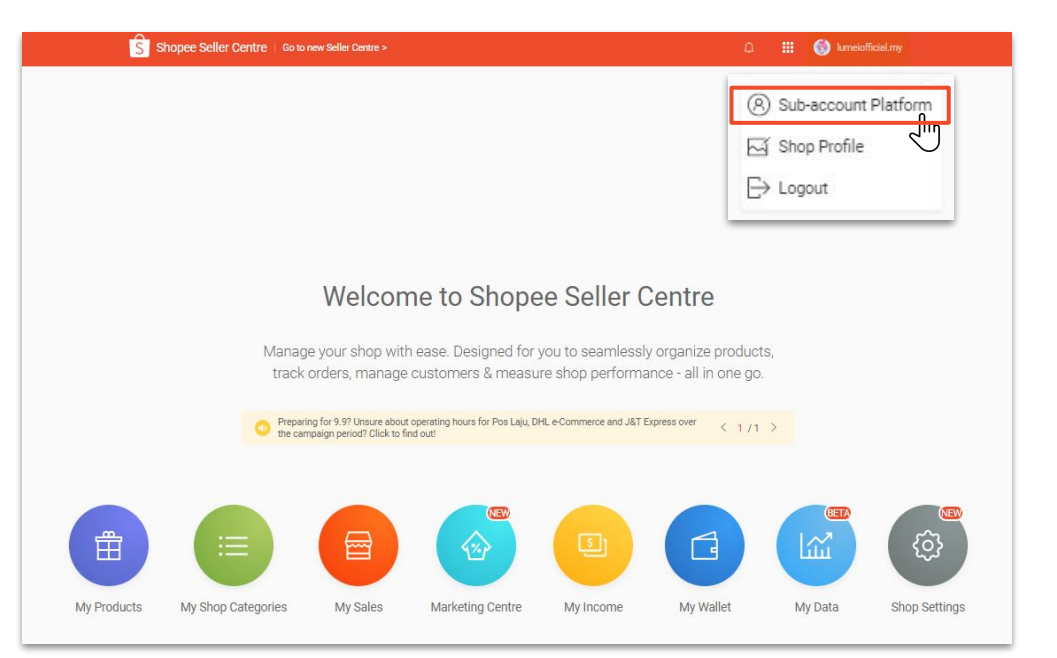

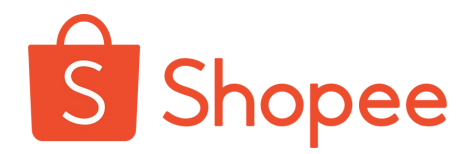

# Registration of main account

Steps to register a main account.

Private & Confidential

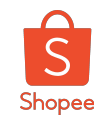

### Registration of main account

#### Step 4

 Selection of account types (To bind shop/ To apply Main-Account)

#### \*If you have a main account

- Choose 'To Bind Shop' and click into it.

#### \*If you don't have a main account

- Choose 'To apply Main-account' and click into it.

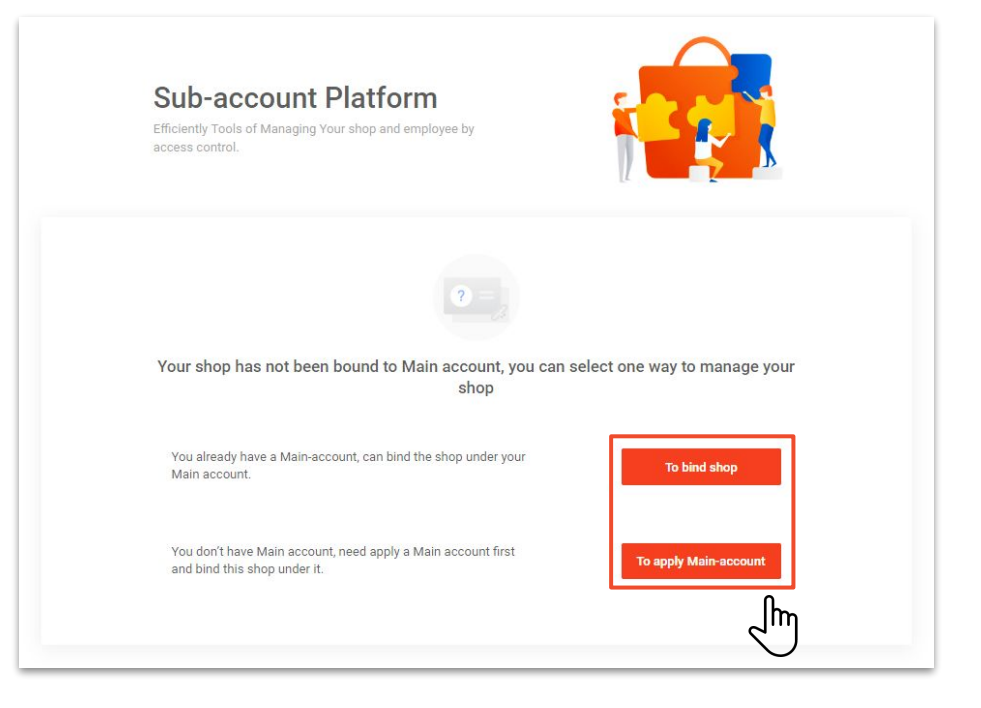

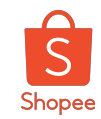

## If you don't have a main account..

#### Step 5

Clicked into '**Create a main account**', and you'll be diverted into another page which require you to fill up all the details respectively.

(may refer to the image below)

- Fill up all the details
- Make sure the contact details are correctly filled

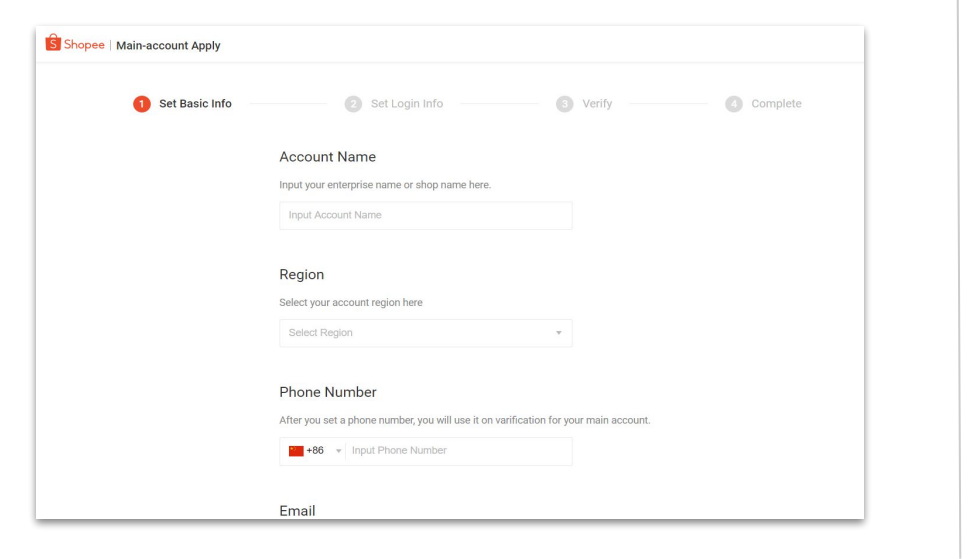

When you're on the page as below, you have successfully created a main-account!

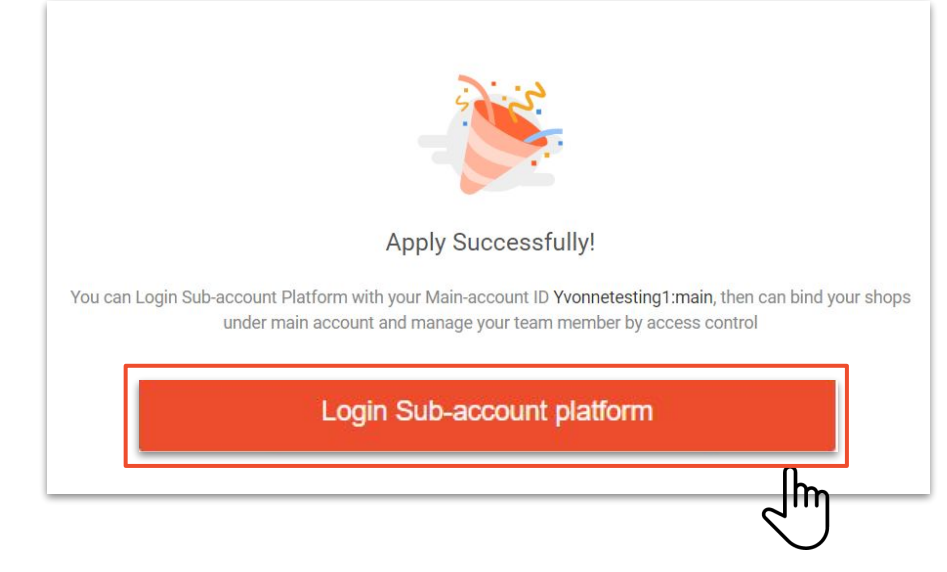

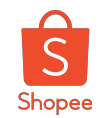

YvonneT1 -

### If you have a main account..

1. Click into '**To bind shop**', and you'll be diverted into another page which require you to login to our Sub-account Platform (*may refer to the image below*)

2. When you're on the page as below, you're successfully login as a main-account and you're free to bind any shops.

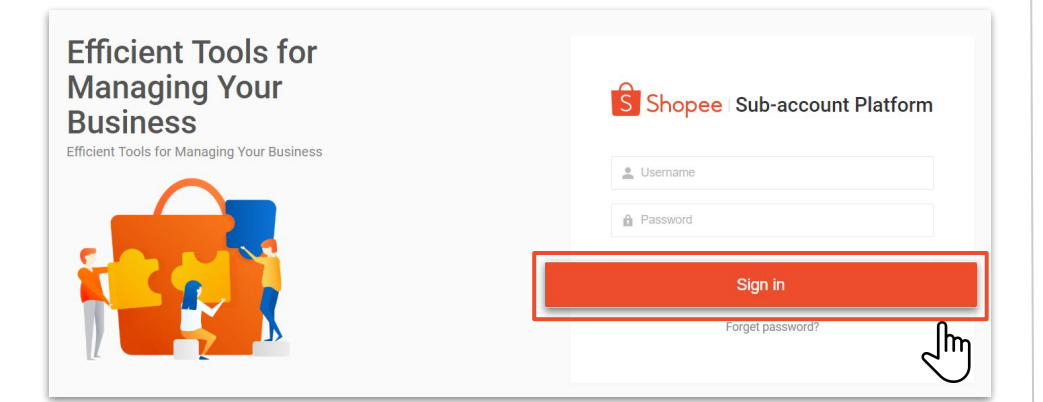

 My Team Members Roles My Shops Chat Distribution Chat Distribution Performance data
 Activity Log My Account
 My Account
 Seller Center >

Remember to put *colon + main (:main)* when you key-in your main account login username.

Shopee | Sub-account Platform

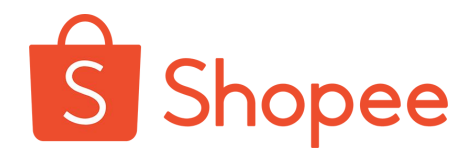

# Functions in sub-accounts platform

General functions of each tab at the left sidebars.

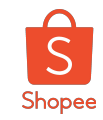

### What is sidebar at sub-account platform?

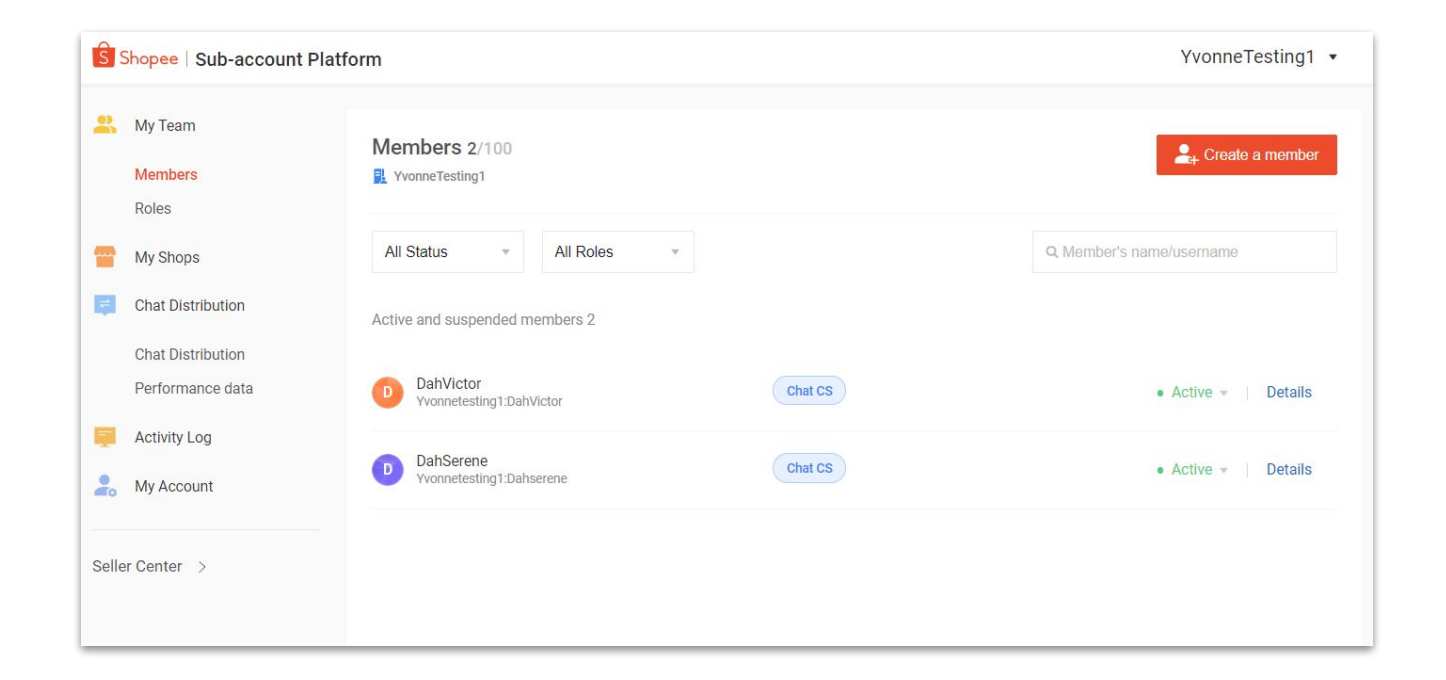

Sidebar is mainly to help user to have an easier navigation on sub-account platform. The sidebar vary for users as:

- Main account remains full access as shown above.
- Member account will be seen only the access assigned by the main account.

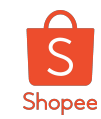

### Functions of the sidebar

8 Seller Center >

|   |    | My Team           |                      |                                                                    |
|---|----|-------------------|----------------------|--------------------------------------------------------------------|
|   | 1  | Members           | 1. Members           | Overview of the member accounts that is added by the main account. |
|   | 2  | Roles             | 2. Roles             | Default or new roles created by main account.                      |
| 3 |    | My Shops          | 3. My Shops          | Authorize shops added into sub-account platform by main account.   |
|   | ę  | Chat Distribution | 4. Chat Distribution | Main portal to distribute chats to shops and members.              |
|   | 4  | Chat Distribution | 5. Performance data  | Main dashboard for members chat performance.                       |
|   | 5  | Performance data  | 6. Activity Log      | Detailed breakdown of the activity logs of the users.              |
| 6 |    | Activity Log      | 7. My Account        | Main page to view the profile, accounts and security settings.     |
| 7 | 10 | My Account        | 8. Seller Centre     | Opens up Seller Centre                                             |
|   |    |                   |                      |                                                                    |

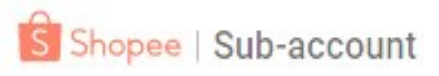

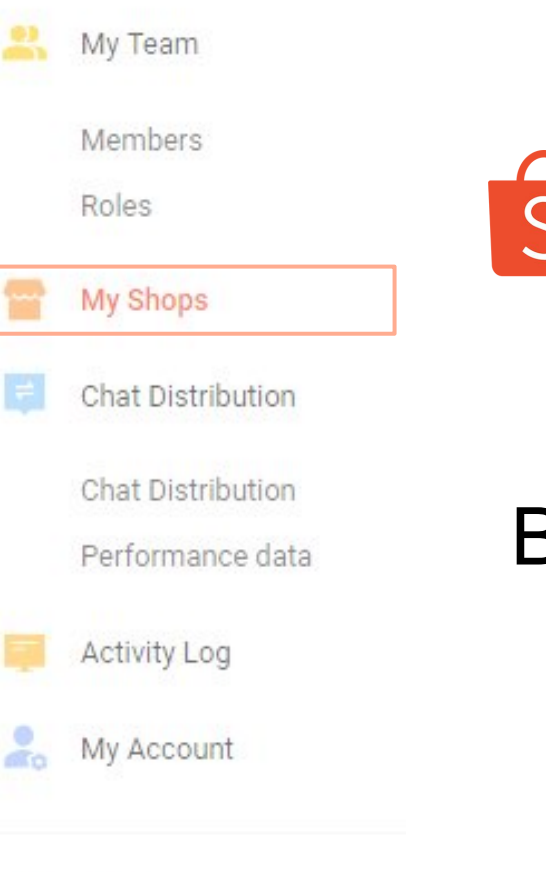

#### Seller Center >

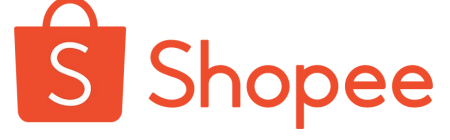

## Bind shops to your main account

Private & Confidential

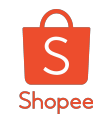

### To bind a shop, you need to...

- 1. Click into 'View my shop' (may refer to the image below)
- 2. Click into 'Bind a shop' (may refer to the image below)

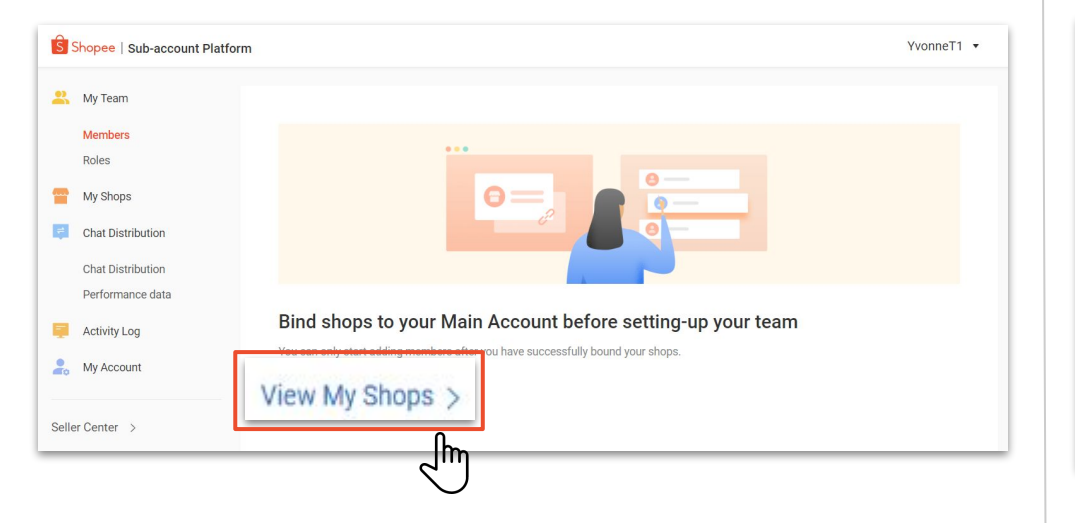

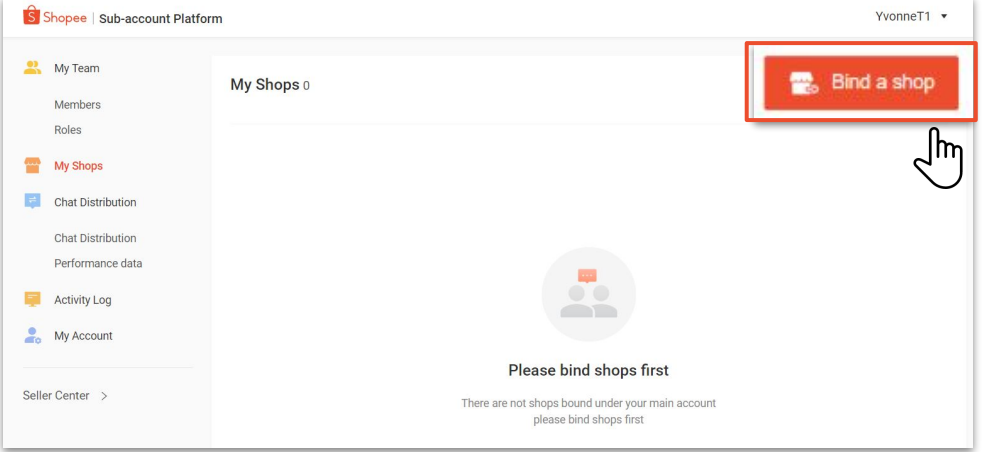

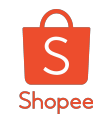

### To bind a shop, you need to..

3. Key in the shop username that you would like to bind the shop under your main-account and click '**Find**' (may refer to the image below)

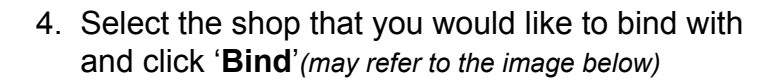

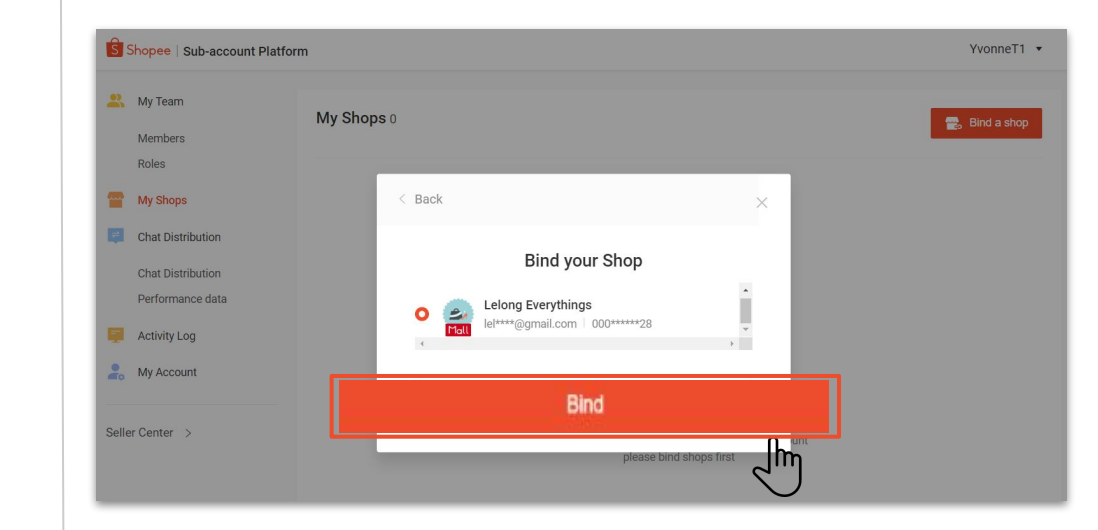

Make sure the correct Shop Name is displayed.

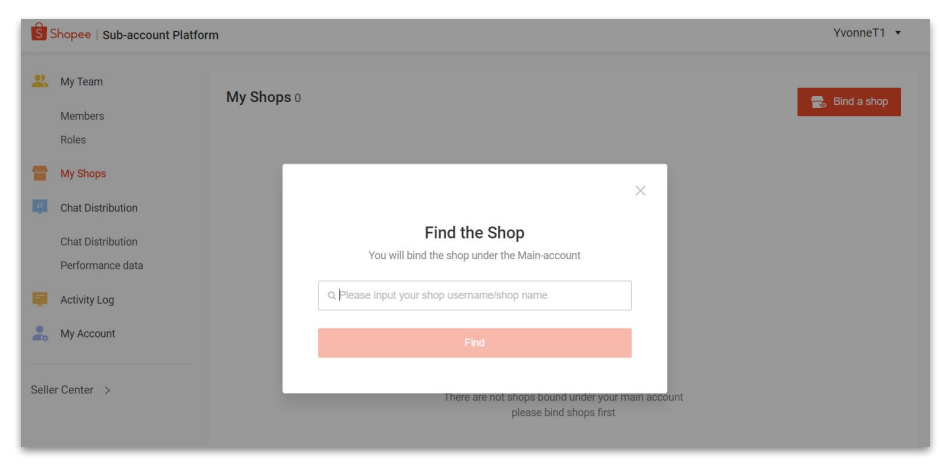

When keying in your username/ shop name, note that it is case sensitive to include and symbols as well.

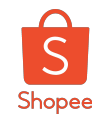

## To bind a shop, you need to..

5. **Choose a preferred method** to verify yourself to continue the process.

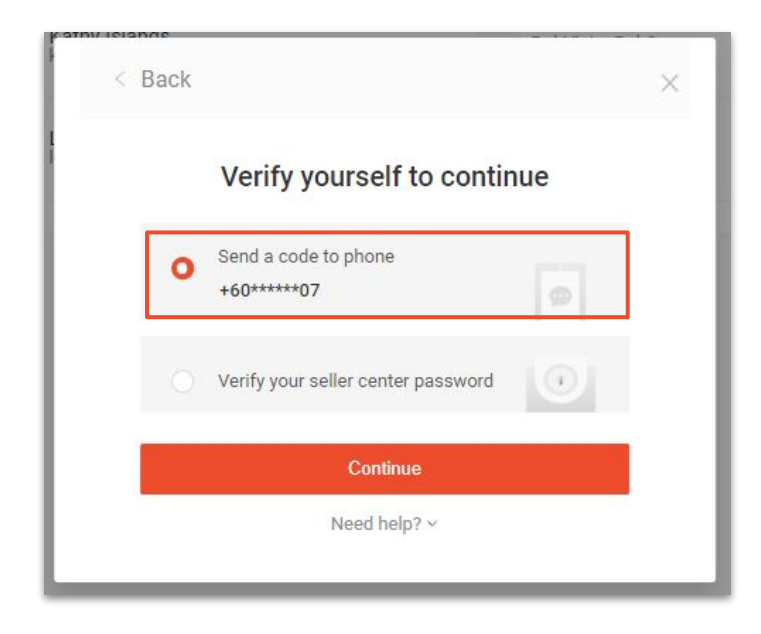

6. **Enter the verification code** sent to the registered method (phone or email).

#### \*Only applicable to the selection of send a code to phone

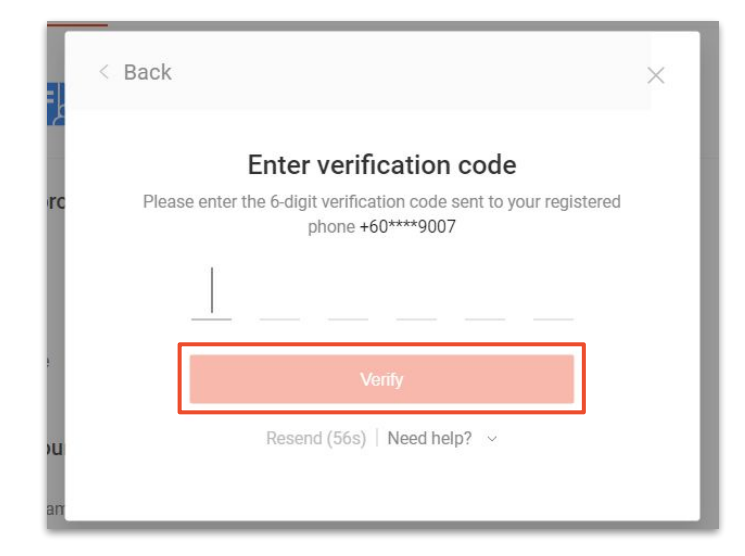

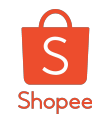

### To bind a shop, you need to...

- 7. Once you've successfully bond a shop with your main account, you'll see image as below. (*Click on details if you want to know more about the shop details.*)
- 8. If you click into '**Details**', it will shows you all the details about the shop (*As per below*).

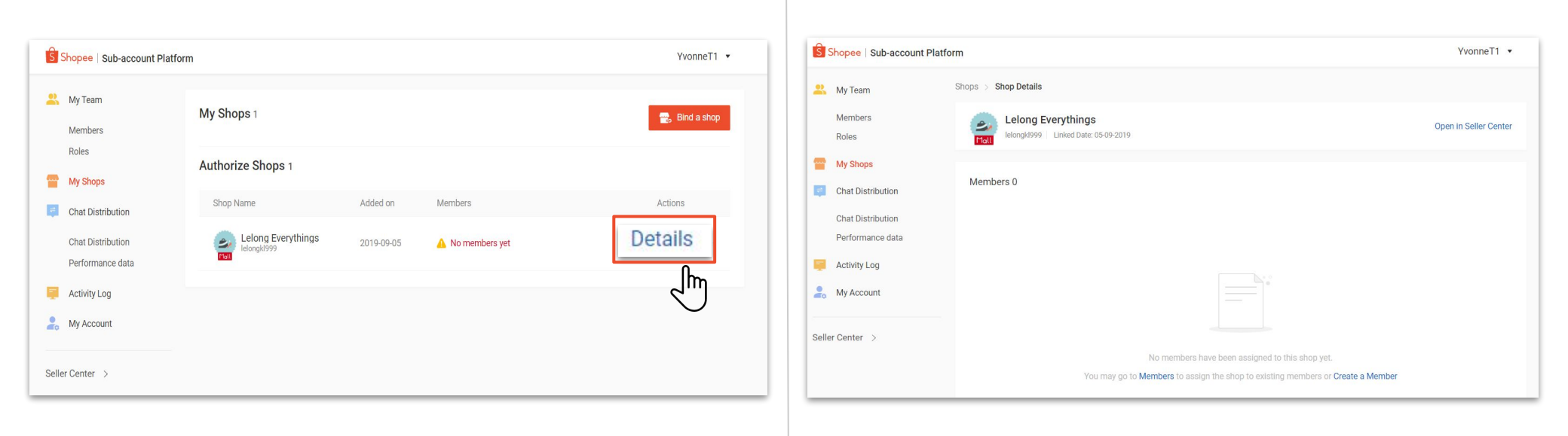

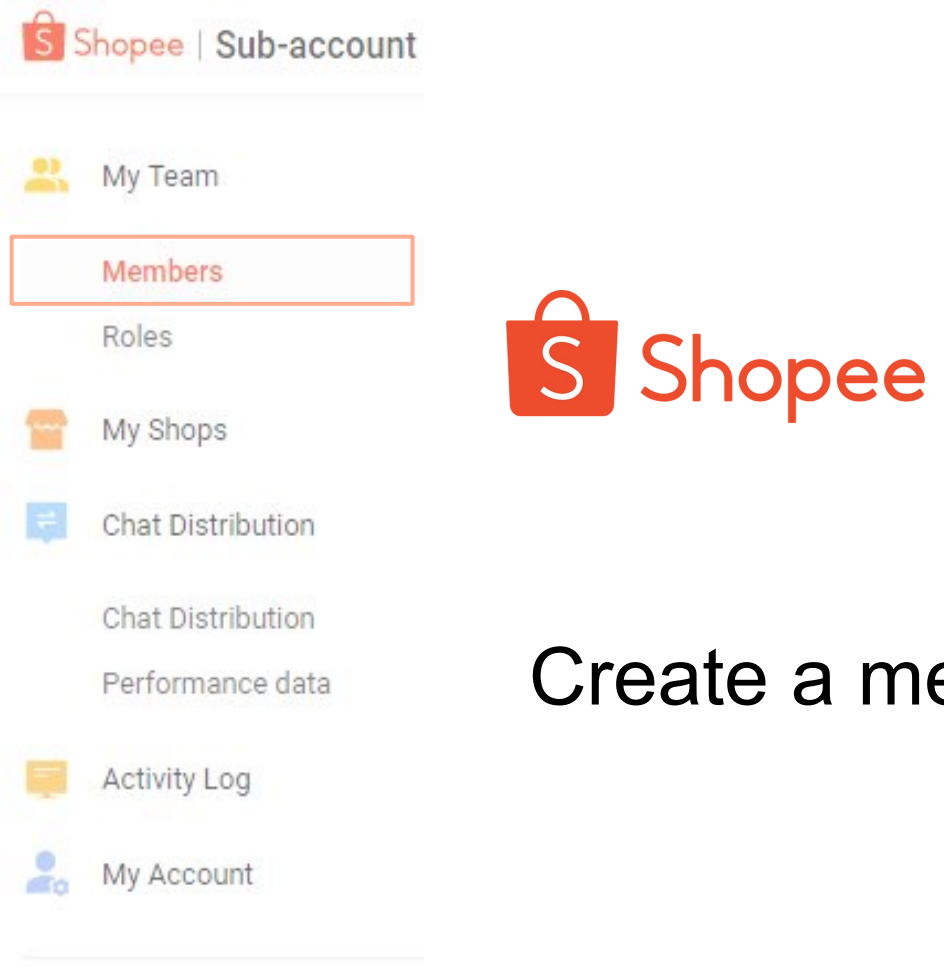

Seller Center >

Create a member account

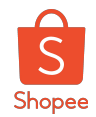

It's important to have members in your main account as they could assist you in multiple roles that you assign for. Hence, steps below will guide you how to create a member if you don't have a member.

1. Click on **'create a member'** at the bottom of the page of **'Shop Details'.** 

OR

You may click on '**Members**', under '**My Team**' then click into '**Create a member**'.

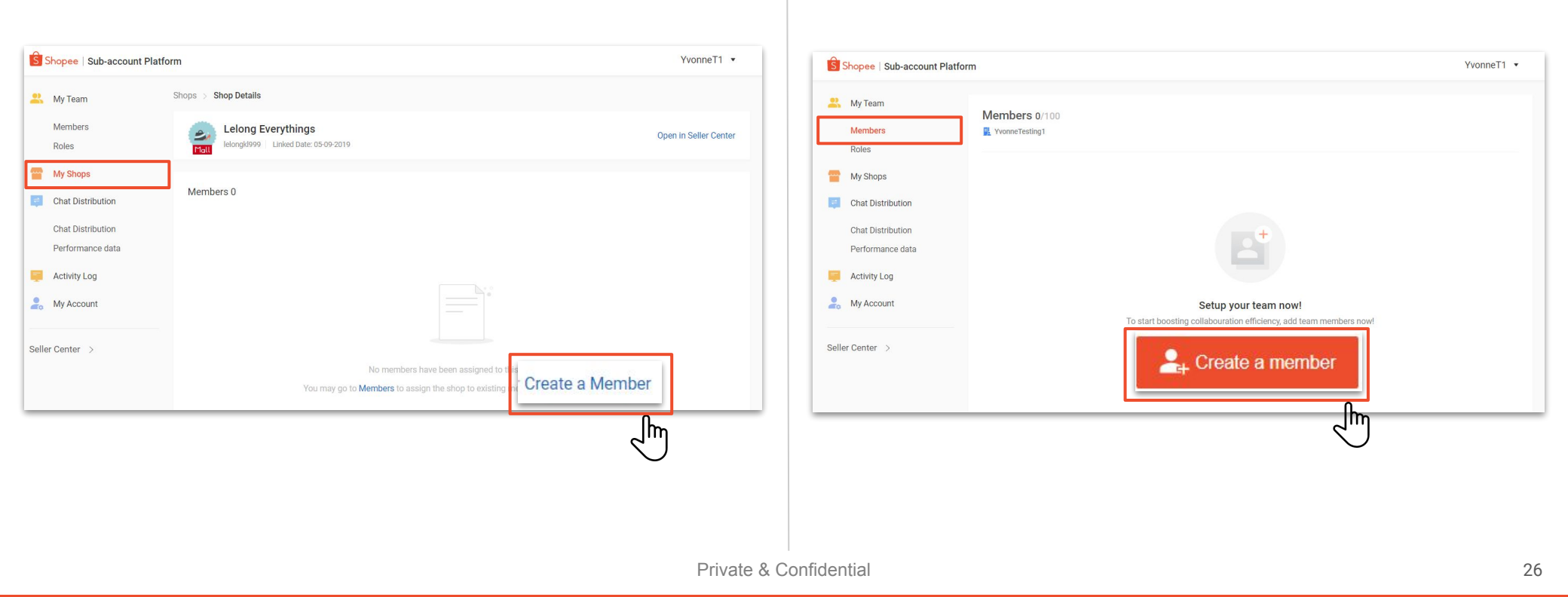

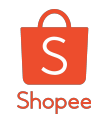

2. Fill up all the details accordingly and click "Next: Permission".

| 1 Basic Information | 2 Permissions                                                | 3 Complete |
|---------------------|--------------------------------------------------------------|------------|
| Member's Name       | Serene                                                       |            |
| Phone Number        | Please enter a valid phone number.                           |            |
| Login ID            | Vvonnetesting1: Serene1                                      |            |
| Password            | Password should be 8-20 characters long and a combination of |            |
| Confirm password    | noiowing types, leaves, numbers and symposis.                |            |
| Email Address       | Optional                                                     |            |
|                     | Cancel Next : Permissions                                    |            |

3. **Select the role** for your member by clicking the dropdown at the right.

| Shopee   Sub-account Platform            |                              |
|------------------------------------------|------------------------------|
| Members > Create a Member                |                              |
| Basic Information                        | Permissions                  |
| Pole                                     |                              |
| Fulfillment                              | v                            |
| Role is a collection of preset permissio | ns resembling various duties |
| Applicable Shops                         |                              |
| Permission Details                       |                              |
|                                          | Previous Save Member         |

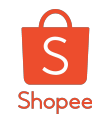

4. If the default roles aren't suitable, you may **create your own roles.** (By clicking the option of '+ New Role')

| Role            |            |
|-----------------|------------|
| Select Role     | Â.         |
| Administrator o | A          |
| Merchandiser 0  |            |
| Fulfillment 0   |            |
| Finance 0       |            |
| Chat CS 💿       |            |
| + New Role      | <b>▼</b> e |
|                 | lhn        |

5. Fill up all the details accordingly.

| Add New Role       |                                                                                                    | ×  |
|--------------------|----------------------------------------------------------------------------------------------------|----|
| Role               | Set the name of role in 30 characters                                                                                                    |    |
| Description        | (Optional) Describe the role in 300 characters                                                                                                    | 11 |
| Permission Details | <ul> <li>Access to Sub-account Platform</li> <li>Access to 'Chat Distribution'</li> <li>Edit Distribution Group</li> <li>Edit Auto Reply</li> <li>Edit Auto Translation</li> <li>Access to Shopee WebChat</li> <li>Edit Order Permission</li> <li>Access to Seller Center</li> <li>Access to 'My Products"</li> <li>Edit products</li> </ul> | •  |
|                    | Cancel Save Role                                                                                                    |    |
|                    |                                                                                                    |    |

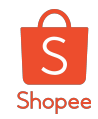

6. Account is successfully created once you are in this page. You may **copy the ID and password** and send to your team member by clicking the button below.

7. If you would like to check on the details for the member itself, you may click on '**View Member Details'.** 

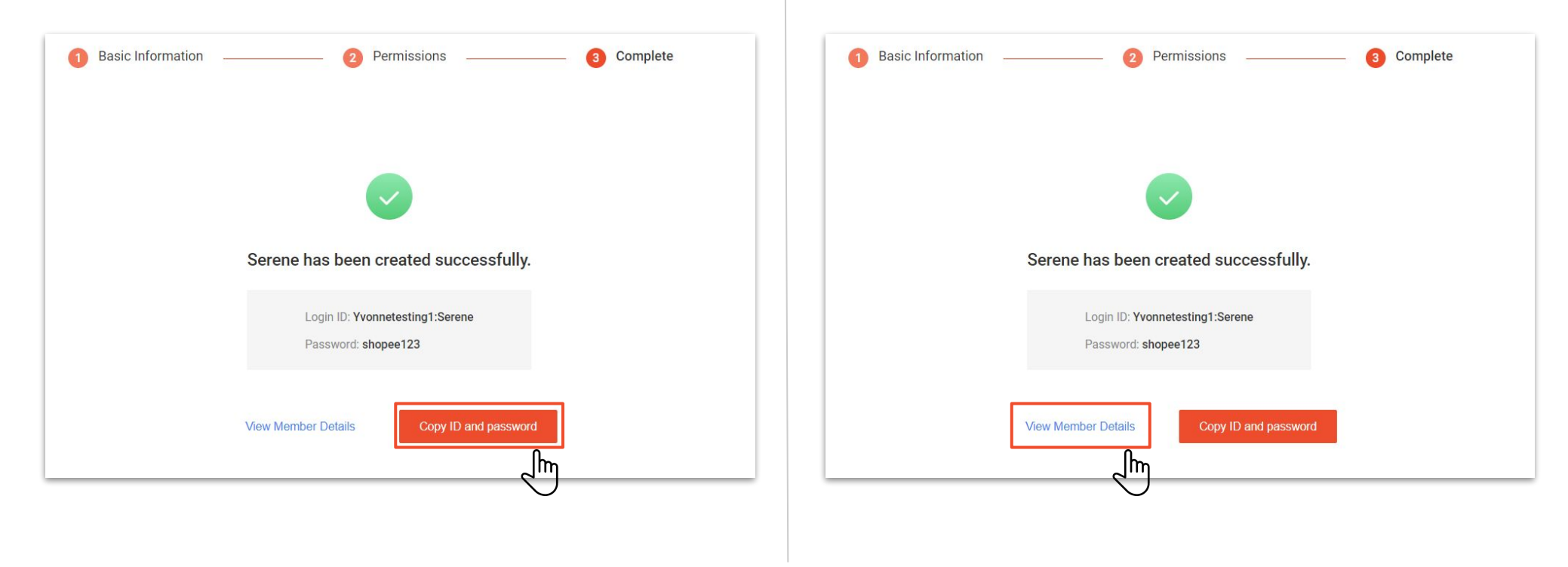

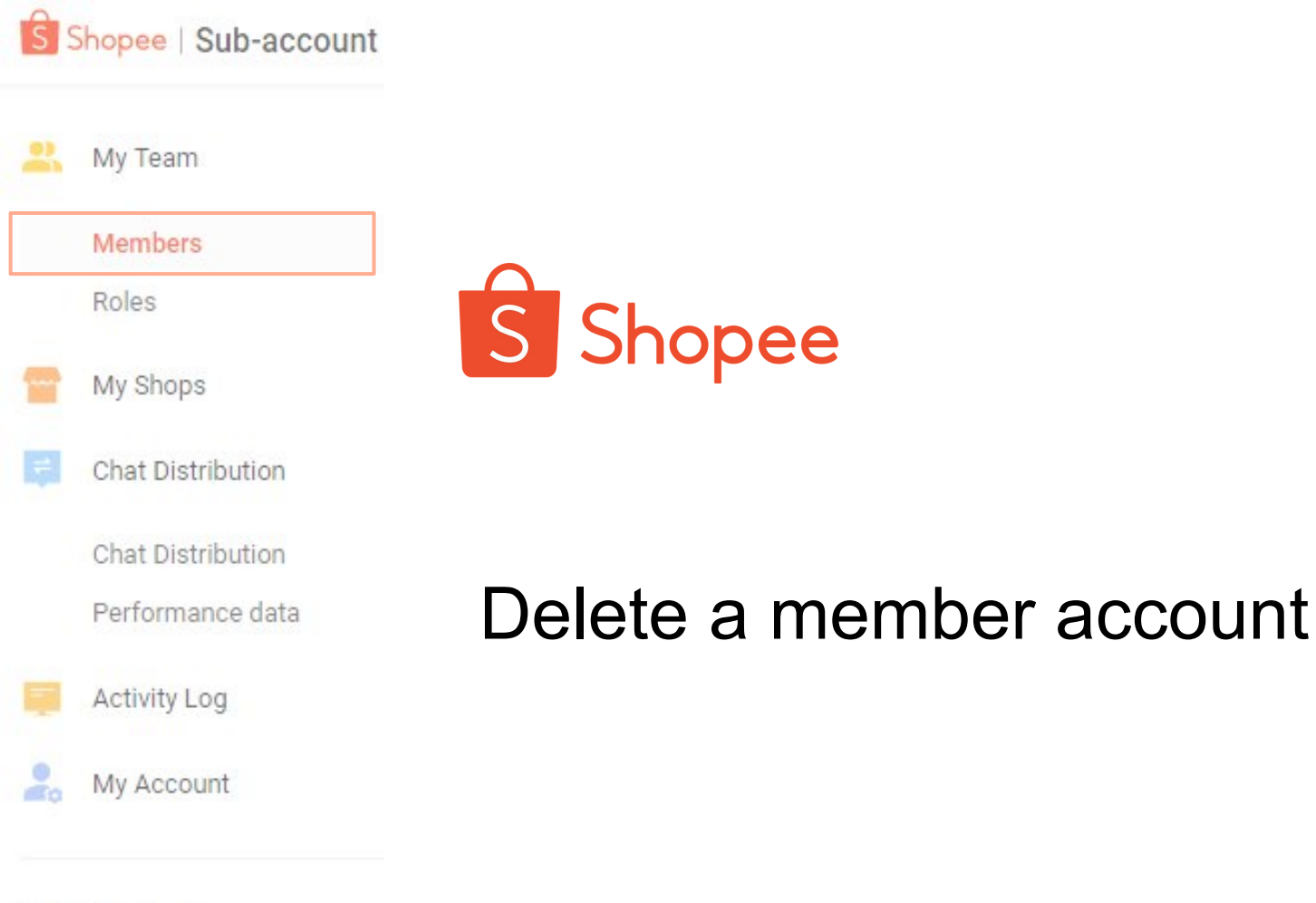

Seller Center >

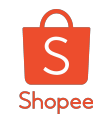

### Delete a member account

1. Click into 'Details' for the members that you would like to delete.

2. Click into 'Delete member' at the top right.

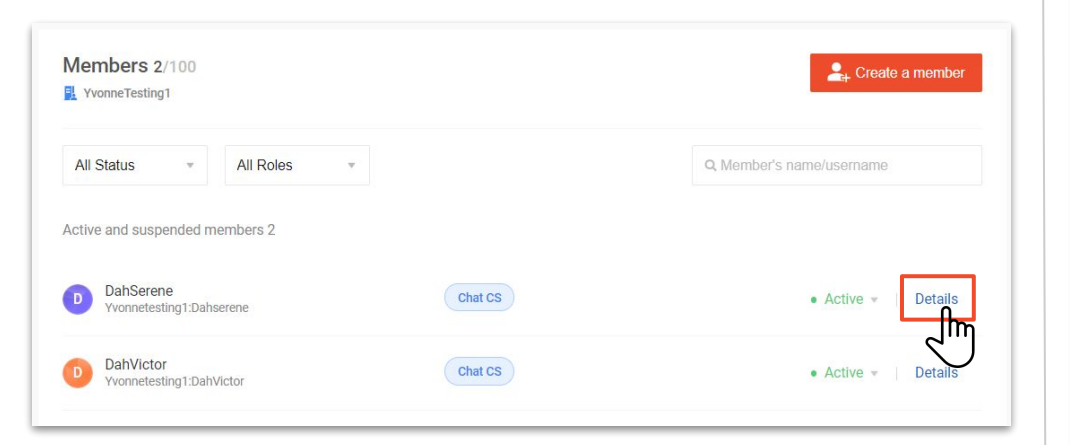

| Members > Member De | stails                   |                           |
|---------------------|--------------------------|---------------------------|
| DahSe Joined        | erene<br>on 20-09-2019   | Active      Delete Member |
| Basic Informatio    | n                        | $\bigcirc$                |
| Name                | DahSerene 🖉              |                           |
| Email               | Set Now                  |                           |
| Phone               | +60129127907 🖉           |                           |
| Account and Sec     | surity                   |                           |
| Username            | Yvonnetesting1:Dahserene |                           |
| Password            | Reset Password           |                           |

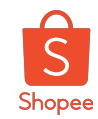

### Delete a member account

#### 3. Click confirmed.

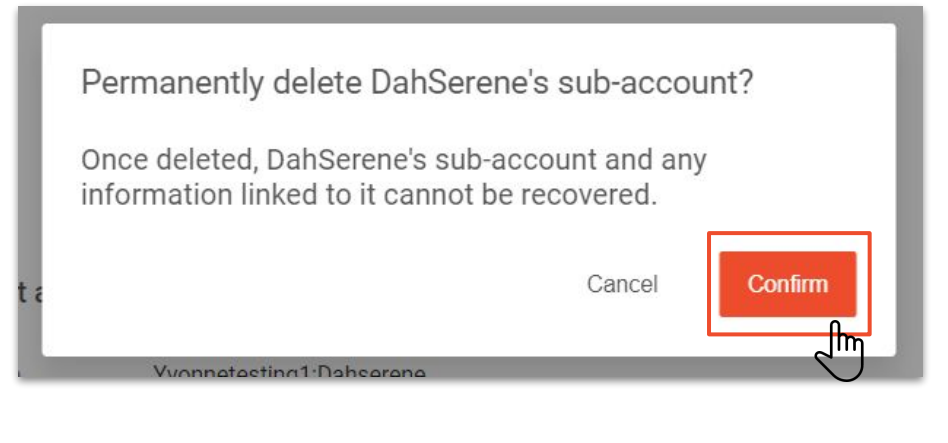

4. You'll no longer see the member account that you've deleted. It means the member account is successfully deleted.

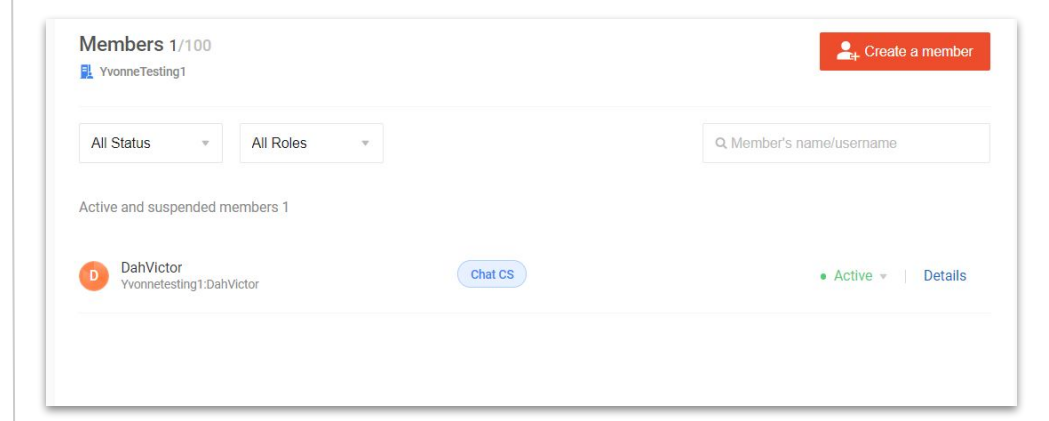

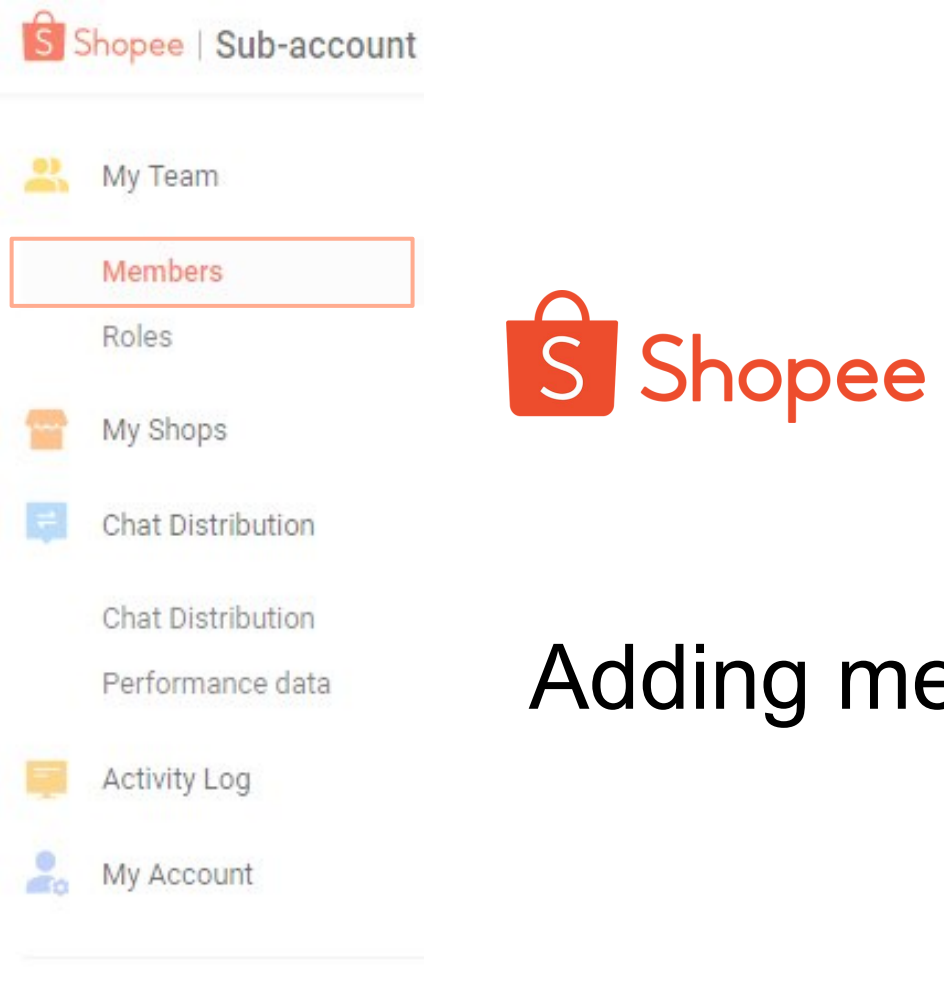

# Adding members to shops

Seller Center >

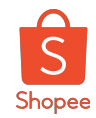

### Add member into your shop

Add members into shop allows member accounts to manage different shops as assigned by the main account.

1. Click into 'Members' at the left sidebar of 'My Team'.

2. Select the member that you would like to add into your sub- account and click 'details'.

| Ŝ     | Shopee   Sub-account Platfor | n                                 | YvonneT1 •               |
|-------|------------------------------|-----------------------------------|--------------------------|
| -     | My Team<br>Members           | Members 1/100                     | are create a member      |
| -     | My Shops                     | v All Roles v                     | Q Member's name/username |
| ÷     | Chat Distribution            | Active and suspended members 1    |                          |
|       | Chat Distribution            |                                   |                          |
|       | Performance data             | S Serene<br>Yvonnetesting1:Serene | • Active + Details       |
| Ę.    | Activity Log                 |                                   |                          |
| 20    | My Account                   |                                   |                          |
| Selle | er Center >                  |                                   |                          |

Active and suspended members 1

Serene
Vonnetesting1:Serene

Fulfillment

Active
Details

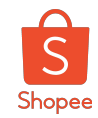

### Add member into your shop

3. On 'Member Details' page, **scroll down** to **'Permissions'**, and click on 'Edit Permission' at the top right. 4. Select the role that you would like to assign to your dedicated member by **clicking at the dropdown icon**.

| Permissions        |                                                              | Edit Permission > |
|--------------------|--------------------------------------------------------------|-------------------|
| Role               | Fulfillment                                                  |                   |
| Applicable Shops   | 0 Shops                                                      | 2                 |
| Permission Details | Access to Sub-account Platform Access to 'Chat Distribution' |                   |

| Fulfillment                    |         | *                       |
|--------------------------------|---------|-------------------------|
| тане не менескатат разластрани | o aanoo |                         |
| Applicable Shops               |         | + Ad Shops              |
| Permission Details             |         | 5. Read condext. • dire |
|                                |         |                         |

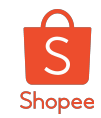

### Add member into your shop

5. Select the shop that you would like to assign for the member by clicking ' **+ Add Shops** '

6. Look for the shop that you would like to add, select by click into the empty box at the left.

| Permissions                                                       |             |
|-------------------------------------------------------------------|-------------|
| 3                                                                 |             |
| ulfillment -                                                      |             |
| e is a collection of preset permissions resembling various duties |             |
| licable Shops                                                     | + Add Shops |
| mission Details                                                   |             |
|                                                                   |             |
| Cancel Save                                                       |             |
|                                                                   |             |

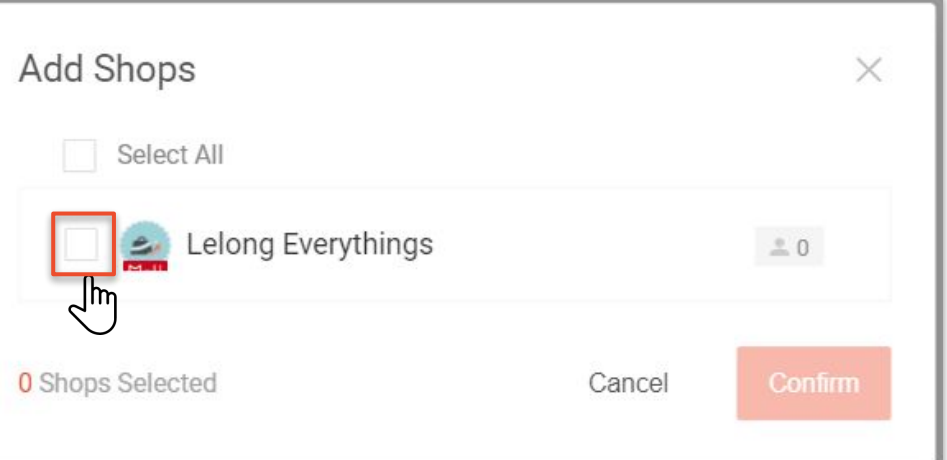
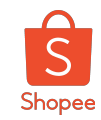

#### Add member into your shop

7. Click 'Confirm'.

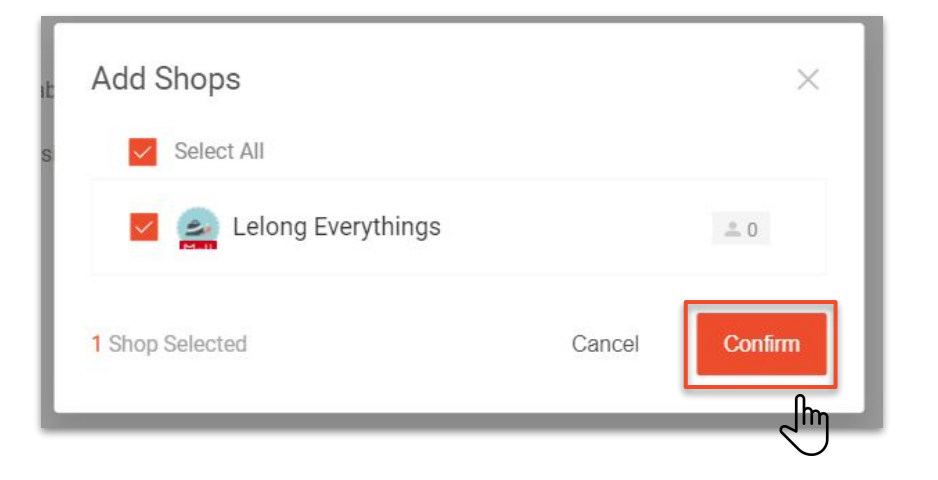

8. The pop-out message will appear at the top of the page once you've successfully updated member's permissions.

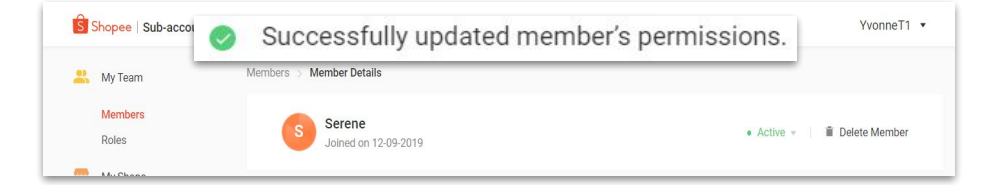

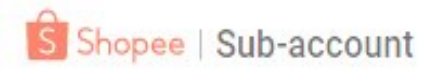

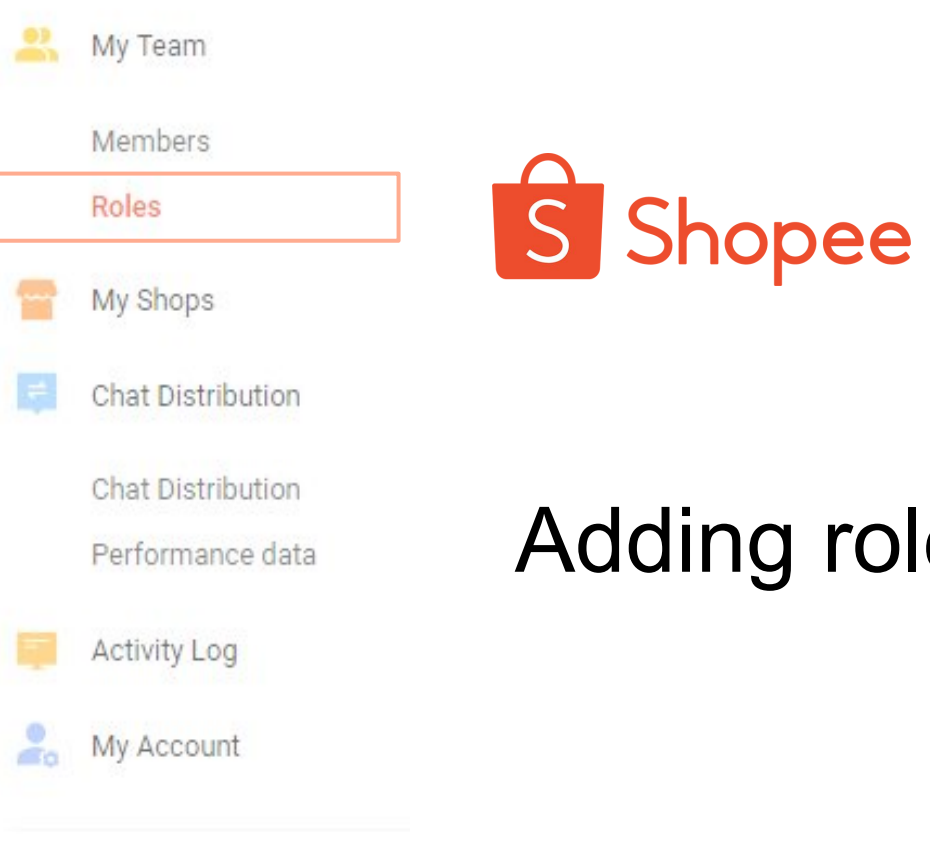

# Adding roles for members

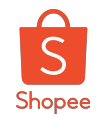

#### Add a role in the main account

Roles are created for the main account to have the full control on assigning different type access for the members.

1. Click '**Roles**' at the left side bar.

| latform       |
|---------------|
| Roles 0/20    |
|               |
| Role          |
|               |
| Administrator |
| Merchandiser  |
|               |
|               |

2. Click 'Add new role' when you see this page.

| Shopee   Sub-acc  | ount Platform |                                                                                                    | YvonneTesting1 • |
|-------------------|---------------|----------------------------------------------------------------------------------------------------|------------------|
| ≚ My Team         | Roles 0/20    | 2                                                                                                    | Add new role     |
| Members           |               |                                                                                                    |                  |
| Roles             | Role          | Description                                                                                                    | Action           |
| My Shops          |               | Administrator has full permissions to all platforms and functions, event                                          | $\sim$           |
| Chat Distribution | Administrator | adding or editing administrators.                                                                                 | View Details     |
| Chat Distribution | Merchandiser  | Merchandiser has full permission to My Products, Marketing Centre and My                                          | View Details     |
| Performance data  |               | Shop Categories parts.                                                                                            |                  |
| 📮 Activity Log    | Fulfillment   | Fulfillment only has full permission to My Sales part.                                                            | View Details     |
| My Account        |               |                                                                                                    |                  |
|                   | Finance       | Finance only has full access permission to all parts of Seller Centre, except My<br>Data and Shop Settings parts. | View Details     |
| Seller Center >   | Chat CS       | Chat CS has full permission to Webchat, and only has access permission to<br>My Products and My Sales parts.      | View Details     |

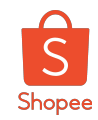

#### Add a role in the main account

3. Fill up the columns accordingly.

| oles > Add New Role |                                                                                                    |   |
|---------------------|----------------------------------------------------------------------------------------------------|---|
| Role                | Set the name of role in 30 characters                                                                                                    |   |
| Description         | (Optional) Describe the role in 300 characters                                                                                                    | 4 |
| Permission Details  | <ul> <li>Access to Sub-account Platform</li> <li>Access to 'Chat Distribution'</li> <li>Edit Distribution Group</li> <li>Edit Auto Reply</li> <li>Edit Auto Translation</li> <li>Access to Shopee WebChat</li> <li>Edit Order Permission</li> <li>Access to Seller Center</li> <li>Access to Seller Center</li> <li>Access to Ship orders</li> <li>Return/Refund</li> </ul> |   |

4. Click 'Save Role' once you have selected.

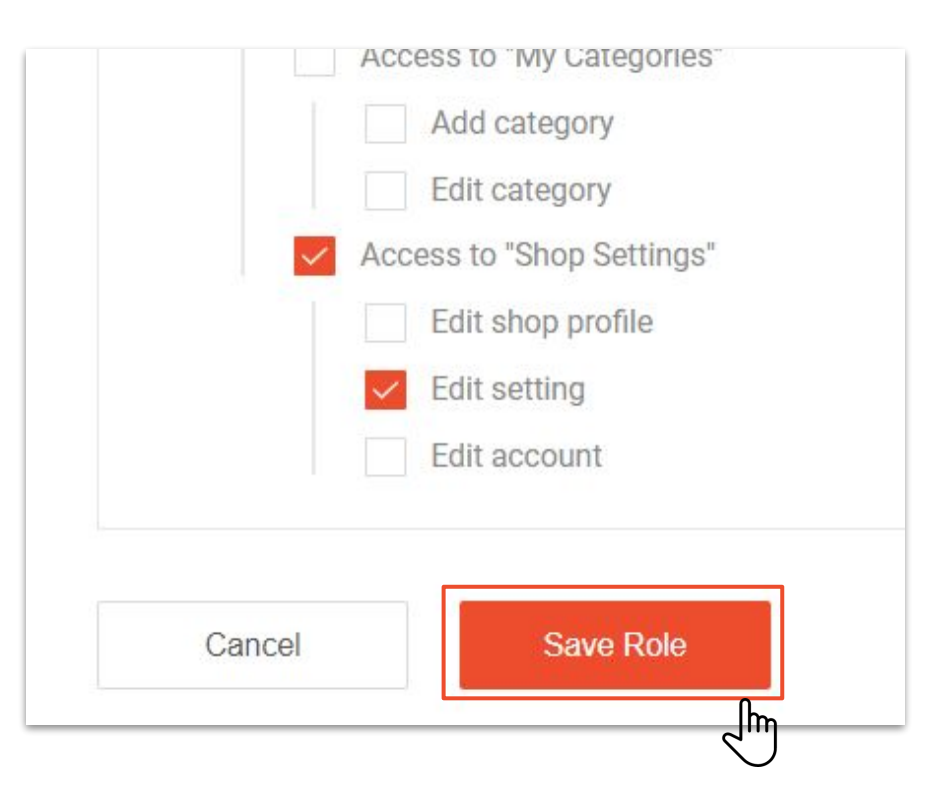

\*May refer to the next sub-topic for the glossary of the details for role permission.

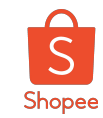

#### Add a role in the main account

5. You'll see the newly added role displayed at the page of '**Roles**'.

| S Shopee   Sub-account Pla            | atform        |                                                                                                    | YvonneTesting1      |
|---------------------------------------|---------------|----------------------------------------------------------------------------------------------------|---------------------|
| 💦 My Team<br>Members                  | Roles 1/20    |                                                                                                    | Add new rol         |
| Roles                                 | Role          | Description                                                                                                    | Actions             |
| My Shops                              | Administrator | Administrator has full permissions to all platforms and functions, except adding or editing administrators.    | View Details        |
| Chat Distribution<br>Performance data | Merchandiser  | Merchandiser has full permission to My Products, Marketing Centre and My Shop Categories parts.                | View Details        |
| Activity Log                          | Fulfillment   | Fulfillment only has full permission to My Sales part.                                                         | View Details        |
| Ry Account                            | Finance       | Finance only has full access permission to all parts of Seller Centre, except My Data and Shop Settings parts. | View Details        |
| Seller Center >                       | Chat CS       | Chat CS has full permission to Webchat, and only has access permission to My Products and My Sales parts.      | View Details        |
|                                       | Tested Role 1 | Testing purposes for tested role                                                                               | View Details Delete |

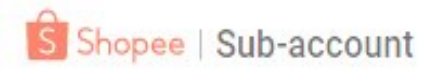

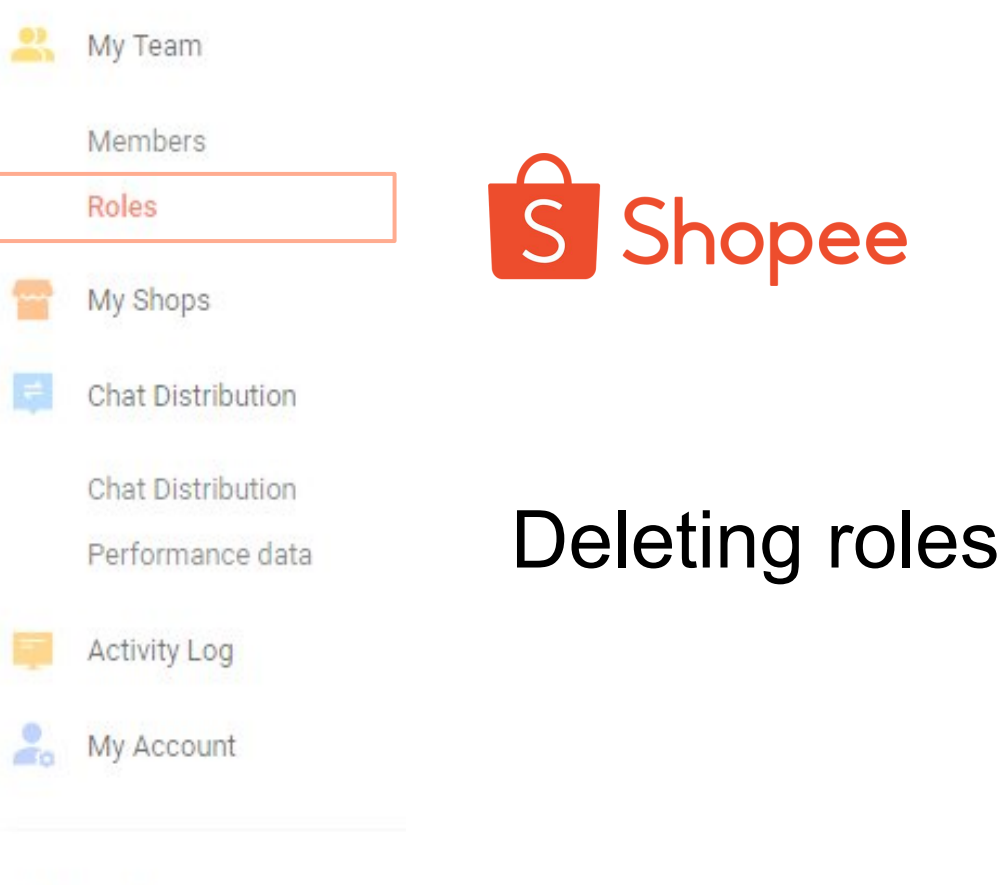

Private & Confidential

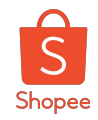

#### Delete role (\*applicable to the roles that's added by main account only)

1. Select the roles that you would like to delete, and **click into 'Delete'**.

| les 1/20      |                                                                                                    | Add new role        |
|---------------|----------------------------------------------------------------------------------------------------|---------------------|
| Role          | Description                                                                                                    | Actions             |
| Administrator | Administrator has full permissions to all platforms and functions, except<br>adding or editing administrators.    | View Details        |
| Merchandiser  | Merchandiser has full permission to My Products, Marketing Centre and My Shop Categories parts.                   | View Details        |
| Fulfillment   | Fulfillment only has full permission to My Sales part.                                                            | View Details        |
| Finance       | Finance only has full access permission to all parts of Seller Centre, except My<br>Data and Shop Settings parts. | View Details        |
| Chat CS       | Chat CS has full permission to Webchat, and only has access permission to My Products and My Sales parts.         | View Details        |
| Tested Role 1 | Testing purposes for tested role                                                                                  | View Details Delete |

2. Click **'Delete'** and you're successfully deleted the role that's created by the main account.

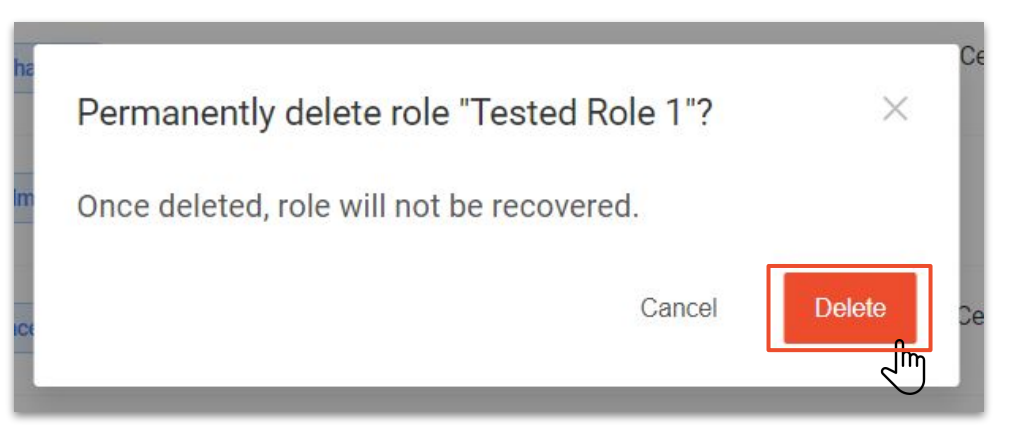

Default roles are not able to be deleted.

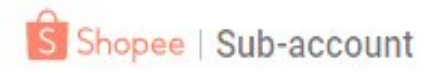

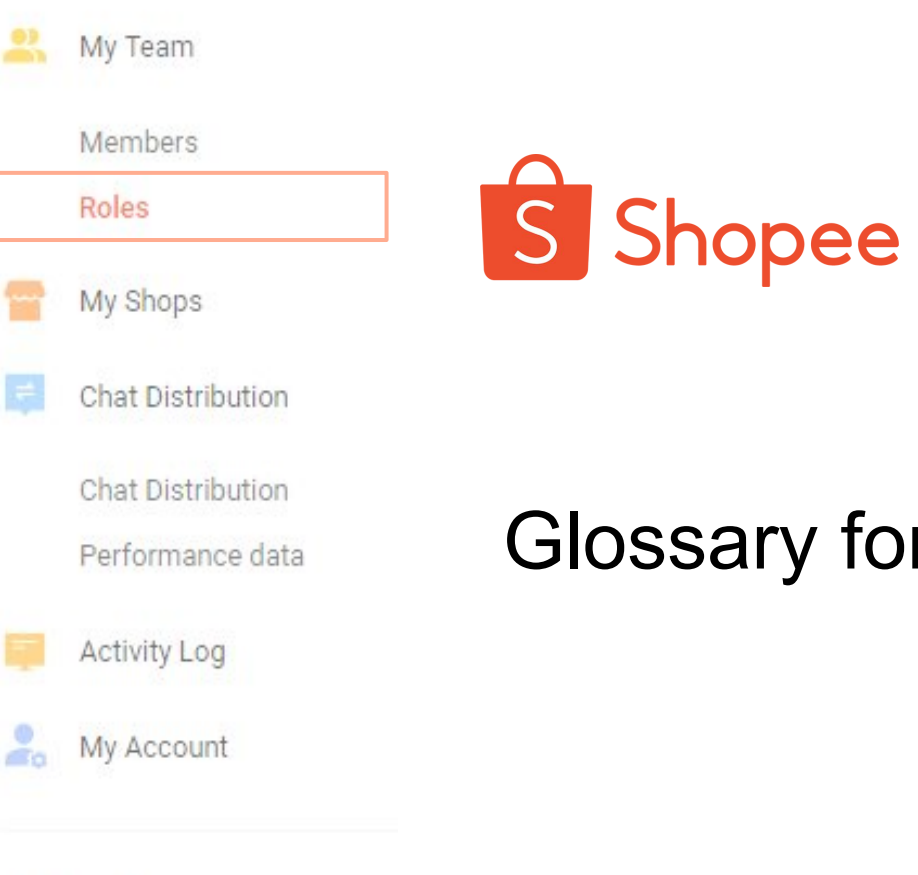

Glossary for roles permission

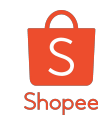

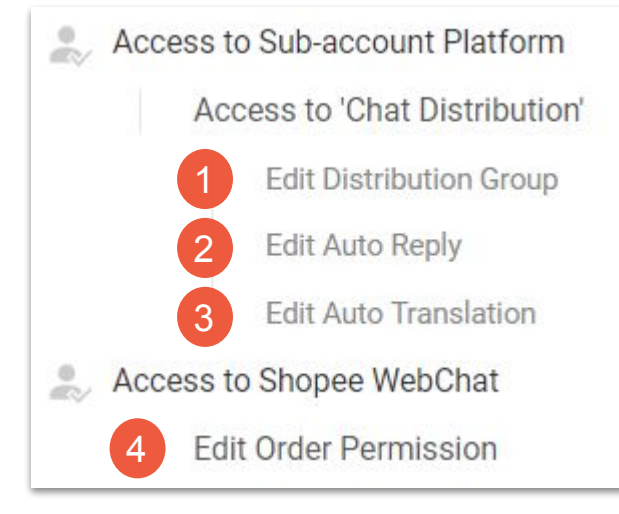

| 1. Edit Distribution Group | Allow members access to add or remove chat distribution group.                                             |
|----------------------------|----------------------------------------------------------------------------------------------------|
|                            |                                                                                                    |
| 2. Edit Auto Reply         | Permission for members to edit the content of the auto reply for shops.                                    |
|                            |                                                                                                    |
| 3. *Edit Auto Translation  | It's an auto translator for Indonesian to English language.<br>*(Not available in Malaysia at this moment) |
|                            |                                                                                                    |
| 4. Edit Order Permission   | Member has the permission to edit and respond to offers raised by buyers.                                  |

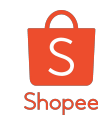

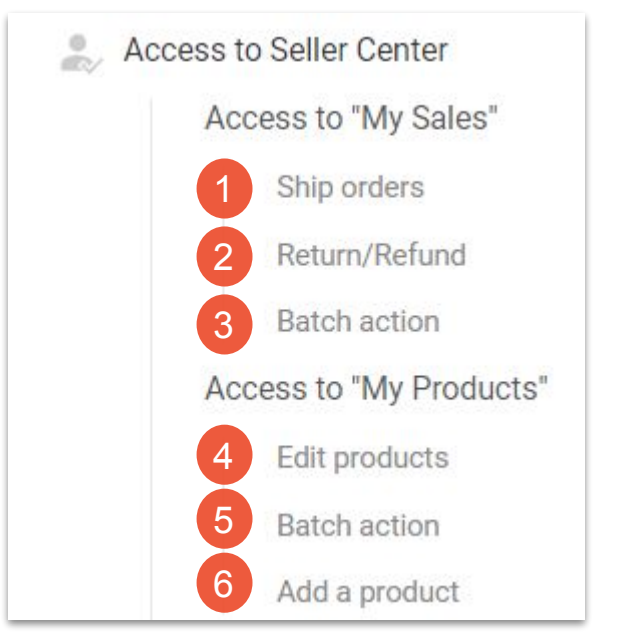

| 1. Ship orders   | Permission for members to ship orders on behalf of the shop.                            |
|------------------|-----------------------------------------------------------------------------------------|
| 2. Return/Refund | Permission for members to accept or reject the return refund requests raised by buyers. |
| 3.Batch Action   | Member able to process the orders in batch action mode in 'My Sales'.                   |
| 4. Edit products | Member has the permission to edit all product details for the dedicated shop.           |
| 5. Batch action  | Member can access all features for 'My Products' in batch action mode.                  |
| 6. Add a product | Member has the access to add a product in 'My Products'.                                |

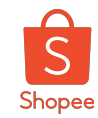

Access to Marketing Access to My Ads Edit My Ads 2 Access to My Discount Promotions 3 Edit My Discount Promotions 4 5 Access to My Campaigns 6 Edit My Campaigns Access to My Vounchers 8 Edit My Vounchers Access to Top Picks From Shop 9 10 Edit Top Picks From Shop Access to Shipping Fee Promotion 11 12 Edit Shipping Fee Promotion 13 Access to Flash Sale 14 Edit Flash Sale

| 1. Access to My Ads                     | Access to browse through the general Ads feature                                                                  |
|-----------------------------------------|----------------------------------------------------------------------------------------------------|
| 2. Edit My Ads                          | Member has the access to edit the features in 'My Ads'.                                                           |
| 3. Access to My Discount Promotion      | Access to browse and view the general 'My Discount Promotion' feature.                                            |
| 4. Edit My Discount Promotions          | Member has the delete and edit access for all the discount promotion in 'My Discount Promotions'.                 |
| 5. Access to My Campaigns               | Access to browse through the general 'My Campaigns' feature                                                       |
| 6. Edit My Campaigns                    | Member has the edit access to drop off or submit for campaigns under 'My Campaigns'.                              |
| 7. Access to My Vouchers                | Access to the browse through general 'My Vouchers' feature                                                        |
| 8. Edit My Vouchers                     | Member has the edit access in 'My Vouchers' feature                                                               |
| 9. Access to Top Picks From Shop        | Access to the browse through the general 'Top Picks From Shop' features                                           |
| 10. Edit Top Picks From Shop            | Member has full right of edit selection of products in 'Top Picks from Shop'                                      |
| 11. Access to Shipping Fee<br>Promotion | Access to browse through the general 'Shipping Fee Promotion'                                                     |
| 12. Edit Shipping Fee Promotion         | Full right to edit all shipping fees and other access in 'Shipping Fee<br>Promotion'                              |
| 13. Access to Flash Sale                | Access to browse through the 'Shocking Sale' features (Sellers' shocking sales and Shopee's shocking sales)       |
| 14. Edit Flash Sale                     | Full right to edit and submit campaigns for shocking sales (Sellers' shocking sales and Shopee's shocking sales). |

Private & Confidential

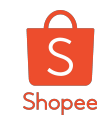

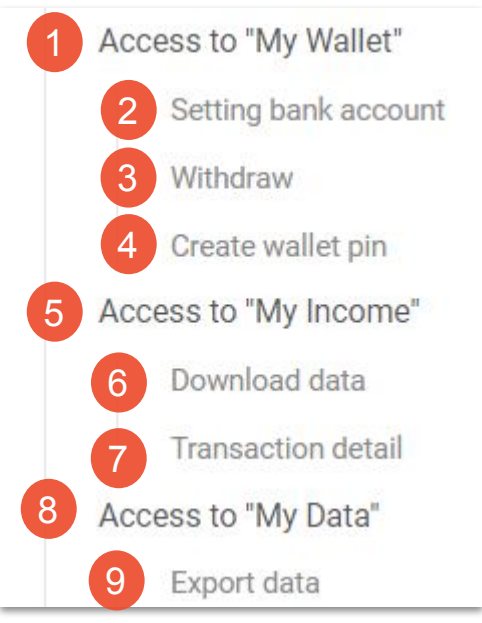

| 1. Access to "My Wallet" | Member has full access in 'My Wallet'.                                               |
|--------------------------|--------------------------------------------------------------------------------------|
| 2. Setting bank account  | Member can setup bank account for shop.                                              |
| 3. Withdraw              | Member can withdraw fund from My Wallet into dedicated bank account.                 |
| 4. Create wallet PIN     | Member has the right to create or edit wallet PIN.                                   |
| 5. Access to "My Income" | Member has full access to the general "My Income" feature.                           |
| 6. Download data         | Member can download and export all the invoices, or income data in 'My Data'.        |
| 7. Transaction detail    | Member has right to view through all the transaction breakdown and details for shop. |
| 8. Access to "My Data"   | Member has access to view the dashboard for 'My Data'.                               |
| 9. Export data           | Member has the right to export data from "My Data"                                   |

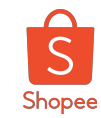

|   | Access to "My Categories" | 1. Access to "My Categories" | General access to view 'My Categories'.                                |
|---|---------------------------|------------------------------|------------------------------------------------------------------------|
| T | 2 Add category            | 2. Add category              | Member has the right to add category in 'My Categories' for the shop.  |
|   | 3 Edit category           | 3. Edit category             | Member has the right to edit category in 'My Categories' for the shop. |
| 4 | Access to "Shop Settings" | 4. Access to "Shop Settings" | General access key to view the shop's settings.                        |
|   | 5 Edit shop profile       | 5. Edit shop profile         | Member has the right to edit the info in 'Shop Profile'.               |
|   | 6 Edit setting            | 6. Edit setting              | Member has the right to edit all setting in 'Shop Setting'.            |
|   | 7 Edit account            | 7. Edit account              | Member has the right to edit the account setting in 'Shop Settings'.   |

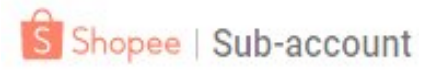

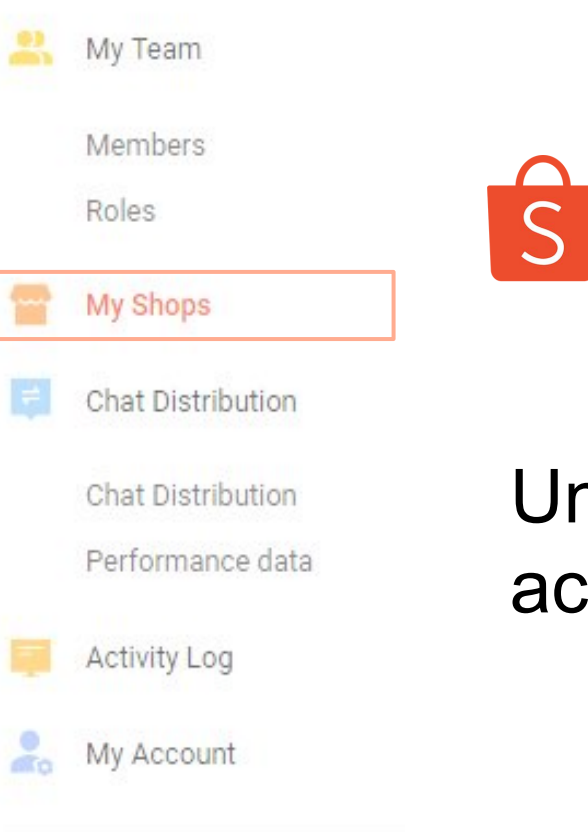

S Shopee

# Unbind shops from your main account

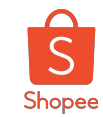

#### Unbind a shop from your main account..

1. Click at the three dots located at the right.

2. Select 'Cancel Binding'.

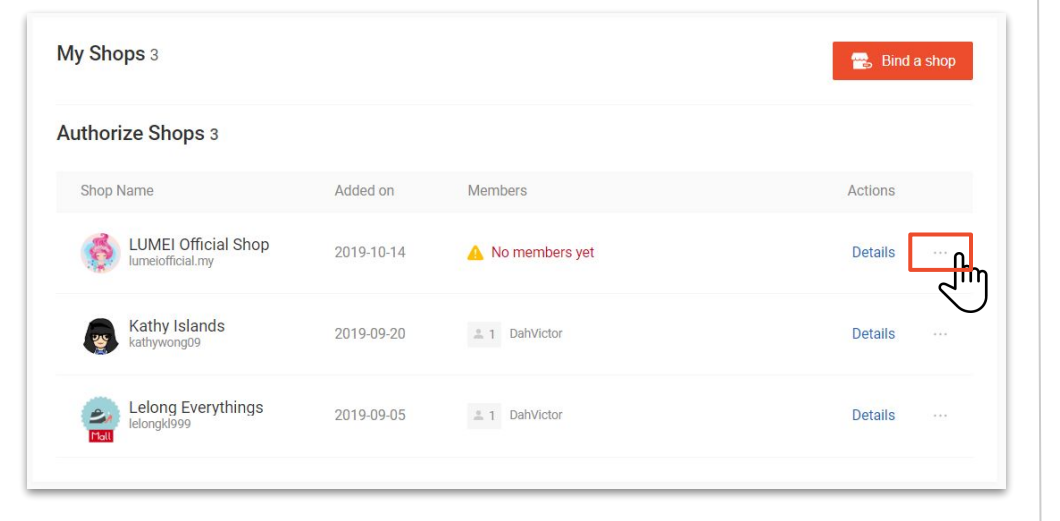

My Shops 3 😪 Bind a shop Authorize Shops 3 Shop Name Added on Members Actions LUMEI Official Shop 2019-10-14 A No members yet Details lumeiofficial.my Open in Seller Center Cancel Binding Kathy Islands 2019-09-20 \* 1 DahVictor , Th kathywong09 2, Lelong Everythings lelongkl999 2019-09-05 1 DahVictor Details

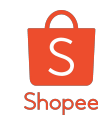

### Unbind a shop from your main account..

3. Click 'Confirm'.

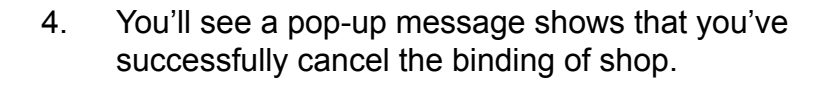

| Jumeiofficial mv                  | 2012/10/14                                      | an No me                      | писто уст     |
|-----------------------------------|-------------------------------------------------|-------------------------------|---------------|
| If you cancel bi<br>manage the sh | nding the shop, you v<br>op; Are you sure to ca | will not be a<br>ancel bindin | ble to<br>ig? |
|                                   |                                                 | Cancel                        | Confirm       |
| l<br>lelongkl999                  |                                                 |                               | 2             |

| cancel binding s | uccessfully       | rvonnerestingr                                            |
|------------------|-------------------|-----------------------------------------------------------|
|                  |                   | 😁 Bind a shop                                             |
|                  |                   |                                                           |
| Added on         | Members           | Actions                                                   |
| 2019-09-20       | . 1 DahVictor     | Details                                                   |
| 2019-09-05       | 🌲 1 DahVictor     | Details ····                                              |
|                  | cancel binding se | Added on     Members       2019-09-20     1     DahVictor |

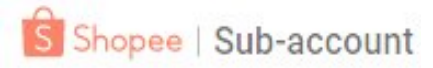

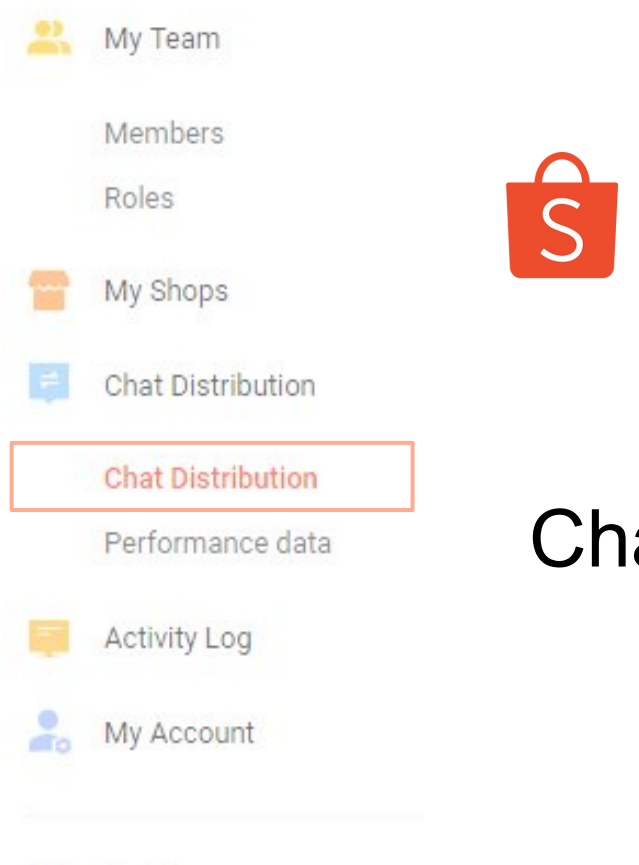

S Shopee

# **Chat Distribution**

Private & Confidential

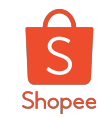

## What is chat distribution?

#### **Distribute chats respectively**

• Distribute the chats to the respective member accounts in group(s).

| Distribution Group | Settings                               |  |
|--------------------|----------------------------------------|--|
| Chat Distribution  | will be directed to main account only. |  |

#### **Auto-reply setting**

• Enable to set auto-reply to buyers.

| Distribution Group            | Settings                                                         |
|-------------------------------|------------------------------------------------------------------|
| Auto-reply                    |                                                                  |
| By enabling auto-reply, you c | an send self-defined reply message to buyers when they chat with |
| Do Not Send Auto-reply        | n Chat                                                           |
| O Send Auto-reply in Chat     |                                                                  |
| Reply Message                 |                                                                  |
| Hi,Welcome. Pleas             | se chat with me before confirm order. Because all                |

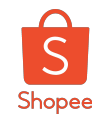

#### 1. Click into 'Chat Distribution'.

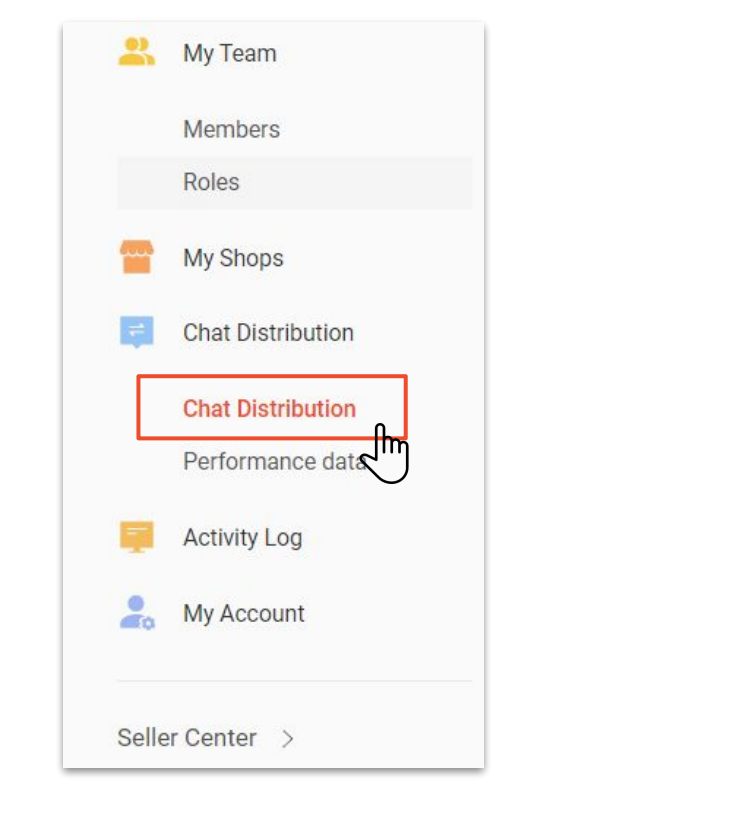

2. Select the shop that you would like to distribute the customer messages to, and click '**View Details**'.

| Chat Distribution  |          |          |              |
|--------------------|----------|----------|--------------|
| All Status 👻       |          |          |              |
| Shop Name          | Region   | Status   | Actions      |
| Kathy Islands      | Malaysia | Disabled | View Details |
| Lelong Everythings | Malaysia | Disabled | ViewDetails  |

1 member can be assigned up to 1000 shops.

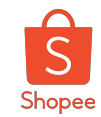

3. Once you're at this page, toggle on the button for '**Chat Distribution**'. 4. Click on '+ New Group'.

| Chat Distribution > Lelong Everythings                                            |            |
|-----------------------------------------------------------------------------------|------------|
| Lelong Everythings                                                                |            |
| Distribution Group Settings                                                       |            |
| Chat Distribution<br>All customer messages will be directed to main account only. | ر<br>آس    |
|                                                                                   | $\bigcirc$ |

Chet Distribution Croup Settings Longitiess Distribution Group Settings Chet Distribution Please ensure that your Distribution Groups has at least 1 member assigned to it or Chet Distribution will be disabled Mease ensure that your Distribution Groups has at least 1 member assigned to it or Chet Distribution will be disabled + New Group A include main account in Chat Distribution Mease from customers, but can receive messages forwarded from other team members.

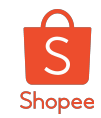

5. Select the group that you would like to assign your member to, and click on the button icon.

| 1 Group Name              | 2 Add Members  |      | 3 Chat Source |
|---------------------------|----------------|------|---------------|
| Group Name                |                |      |               |
| O Pre-sale Cu             | stomer Service |      |               |
| Affinale Customer Service |                |      |               |
| + Create New Group        |                |      |               |
|                           |                |      |               |
|                           | Cancel         | Next |               |

6. Click on '**Next**'.

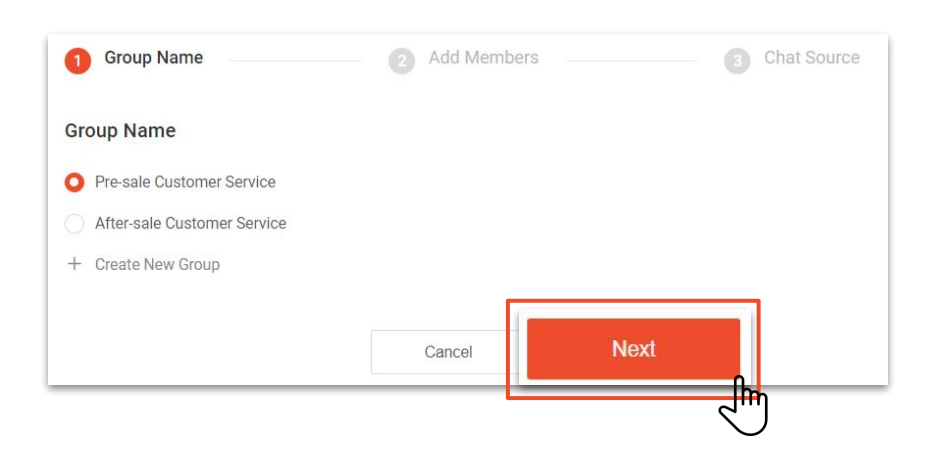

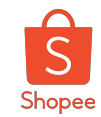

7. Select the member that you would like to be distributed into the respective group.

8. Click on '**Next**'.

| Chat Distribution > Lelong Every      | ythings > New Group       |               |                    |              |
|---------------------------------------|---------------------------|---------------|--------------------|--------------|
| 0                                     | Group Name                | 2 Add Members | 3 Chat Source      |              |
| QN                                    | Nember Name               |               |                    | ♣ Add Member |
|                                       | Member Name               |               | Distribution Group |              |
|                                       | YvonneTestin Main Account | nt            |                    |              |
| L L L L L L L L L L L L L L L L L L L | DahSerene                 |               |                    |              |
| 0 Mer                                 | mers Seleted              |               | Previous           | Next         |
|                                       |                           |               |                    |              |

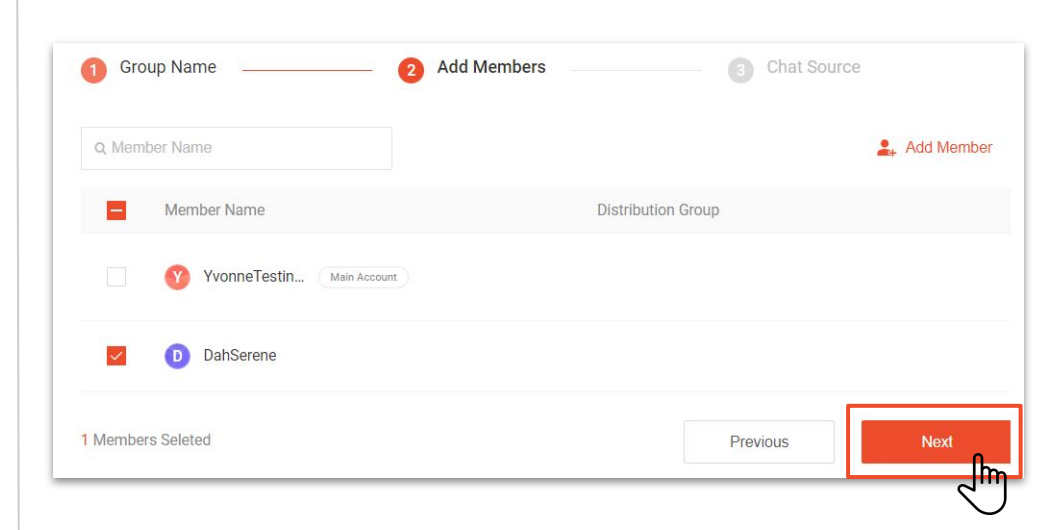

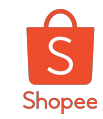

9. Select the tasks that you would like the group to handle, and click on 'Save'.

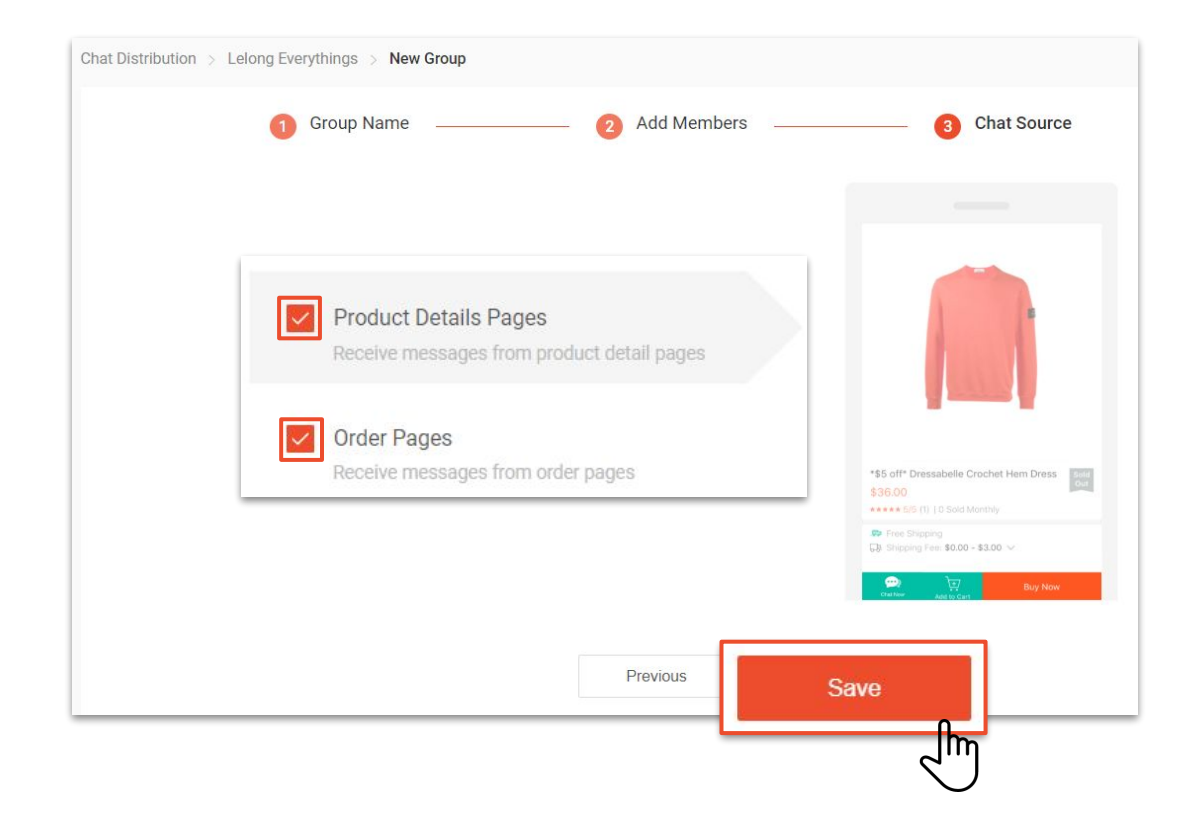

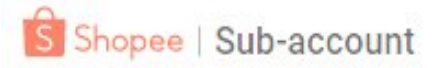

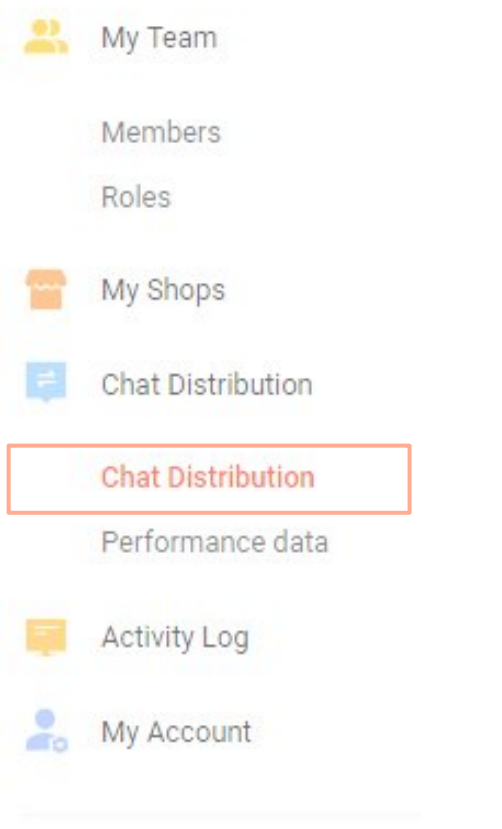

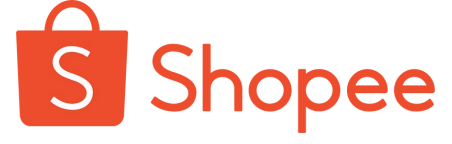

# Control member's chat source in chat distribution

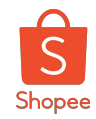

Chat source is referring to the main source for members to receive the incoming chats/ enquirie.

1. Once you're in the page of chat distribution, you'll see a list of shops to select from. **Click on 'View Details'** for the preferred shop that you would like to further edit.

| Chat Distribution<br>Distribute customer messages to different CS members |          |          |              |
|---------------------------------------------------------------------------|----------|----------|--------------|
| All Status v                                                              |          |          |              |
| Shop Name                                                                 | Region   | Status   | Actions      |
| official Shop                                                             | Malaysia | Disabled | View Details |
| Kathy Islands                                                             | Malaysia | Disabled | View Details |
| Lelong Everythings                                                        | Malaysia | Enabled  | View Details |

2. **Toggle on the button of 'chat distribution'** at the right.

| at Distribution > LUMEI Official Shop                                             |  |
|-----------------------------------------------------------------------------------|--|
| LUMEI Official Shop                                                               |  |
| Distribution Group Settings                                                       |  |
| Chat Distribution<br>All customer messages will be directed to main account only. |  |

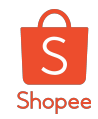

3. Click into '**+ New Group**'.

4. **Click on the preferred group** or you may click on create new group.

| at Distribution > LUMEI Official                                  | p                                                                                                    |
|-------------------------------------------------------------------|----------------------------------------------------------------------------------------------------|
| lumeiofficial.my                                                  |                                                                                                    |
| Distribution Group                                                | Settings                                                                                                |
| Chat Distribution                                                 |                                                                                                    |
| Please ensure that your Distribut                                 | on Groups has at least 1 member assigned to it or Chat Distribution will be disabled                    |
|                                                                   | +                                                                                                    |
| Ne                                                                | r Group                                                                                                 |
| Include main account in C<br>Main account will not receive direct | hat Distribution t messages from customers, but can receive messages forwarded from other team members. |
|                                                                   |                                                                                                    |

| 1 Group Name                | 2 Add Members | 3 Chat Source |
|-----------------------------|---------------|---------------|
| Group Name                  |               |               |
| O Pre-sale Customer Service |               |               |
| After-sale Customer Service |               |               |
| + Create New Group          |               |               |
|                             |               |               |
|                             | Cancel        | Next          |

1. If you click on 'Create New Group', you're required to input group name.

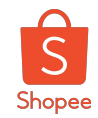

5. **Tick on the members that you would like to add** into the chat distribution group.

6. Click on 'Next' after the selection of members.

| 1 Group Name              | 2 Add Members | 3 Chat Source      | 5            |
|---------------------------|---------------|--------------------|--------------|
| Q Member Name             |               |                    | 💄 Add Member |
| V Member Name             |               | Distribution Group |              |
| YvonneTestin Main Account | D             |                    |              |
| 1 Members Seleted         |               | Previous           | Next         |

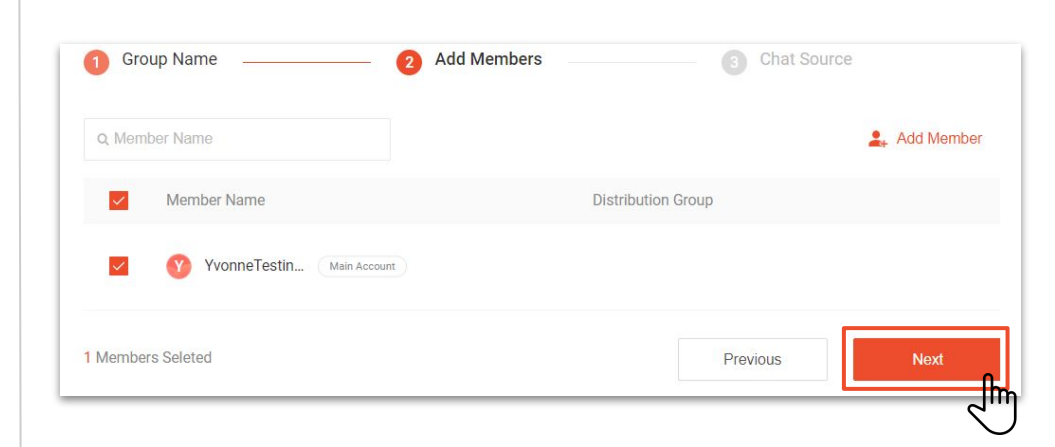

![](_page_63_Picture_0.jpeg)

7. **Tick on the chat source** that you would like to set for your chat distribution group.

![](_page_63_Picture_3.jpeg)

![](_page_63_Picture_4.jpeg)

![](_page_64_Picture_0.jpeg)

![](_page_64_Picture_1.jpeg)

S Shopee

## Delete chat distribution group

![](_page_65_Picture_0.jpeg)

## Delete the chat distribution group

1. **Click on 'View Details'** of the shop that you would like to edit.

| Chat Distribution<br>Distribute customer messages to different CS members |          |         |              |
|---------------------------------------------------------------------------|----------|---------|--------------|
| All Status 🔹                                                              |          |         |              |
| Shop Name                                                                 | Region   | Status  | Actions      |
| Kathy Islands                                                             | Malaysia | Enabled |              |
| Lelong Everythings                                                        | Malaysia | Enabled | View Details |
|                                                                           |          |         |              |

2. Click into the three dots at the chat distribution group.

![](_page_65_Picture_5.jpeg)

![](_page_66_Picture_0.jpeg)

## Delete the chat distribution group

#### 3. Select 'Delete'.

| Chat Distribution > Kathy Islan                     | ds          |
|-----------------------------------------------------|-------------|
| Kathy Islands<br>kathywong09                        |             |
| Distribution Group                                  | Settings    |
| Chat Distribution<br>Enabled with 1 valid distribut | ion group   |
| Testing Group 1                                     | •••         |
| Chat Source. Product Details P                      | Rename      |
|                                                     | Edit        |
| 2                                                   | Chat Source |
| In Total                                            | Disable     |
|                                                     | Delete      |
|                                                     |             |

4. **Click 'Confirm'** and you're successfully deleted.

![](_page_66_Picture_5.jpeg)

![](_page_67_Picture_0.jpeg)

![](_page_67_Picture_1.jpeg)

![](_page_67_Picture_2.jpeg)

## Rename chat distribution group

Seller Center >

![](_page_68_Picture_0.jpeg)

#### Rename the chat distribution group

1. **Click on 'View Details'** of the shop that you would like to edit.

| Chat Distribution<br>Distribute customer messages to different CS members |          |         |              |
|---------------------------------------------------------------------------|----------|---------|--------------|
| All Status v                                                              | Region   | Status  | Actions      |
| Kathy Islands                                                             | Malaysia | Enabled | View Details |
| Lelong Everythings                                                        | Malaysia | Enabled | View Details |

2. Click into the three dots at the chat distribution group.

![](_page_68_Picture_5.jpeg)

![](_page_69_Picture_0.jpeg)

### Rename the chat distribution group

#### 3. Select 'Rename'.

| hat Distribution 🚿 Kathy Islan                      | ds                  |
|-----------------------------------------------------|---------------------|
| Kathy Islands<br>kathywong09                        |                     |
| Distribution Group                                  | Settings            |
| Chat Distribution<br>Enabled with 1 valid distribut | ion group           |
| Testing Group 1<br>Chat Source: Product Details P   | Pages / Order Pages |
| <b>2</b>                                            | Edit Chat Source    |
| in roxal                                            | Delete              |

4. Input the new group name. By clicking confirm, the group will be renamed in accordance.

| hat Distribution > Kathy Island   | S        |
|-----------------------------------|----------|
| kathy Islands<br>kathywong09      |          |
| Distribution Group                | Settings |
| Chat Distribution                 |          |
| Enabled with 1 valid distribution | n group  |
| Reset Group Name                  |          |
| Pre-sale Customer Serv            | ice      |
| After-sale Customer Se            | rvice    |
| O Testing Group A                 | 15/30    |
|                                   | Cancel   |
|                                   |          |

![](_page_70_Picture_0.jpeg)

![](_page_70_Picture_1.jpeg)

# Edit members in distribution group

Private & Confidential

![](_page_71_Picture_0.jpeg)

#### Edit the members in the chat distribution group

1. **Click on 'View Details'** of the shop that you would like to edit.

| Chat Distribution<br>Distribute customer messages to different CS members |          |         |              |
|---------------------------------------------------------------------------|----------|---------|--------------|
| All Status +                                                              |          |         |              |
| Shop Name                                                                 | Region   | Status  | Actions      |
| Skathy Islands                                                            | Malaysia | Enabled |              |
| Lelong Everythings                                                        | Malaysia | Enabled | View Details |
|                                                                           |          |         |              |

2. **Click into the three dots** at the chat distribution group.

![](_page_71_Picture_5.jpeg)
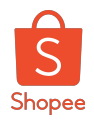

## Edit the members in the chat distribution group

3. Select 'Edit'.

| hat Distribution > Kathy Isla                                                                                         | ands                            |
|----------------------------------------------------------------------------------------------------|---------------------------------|
| Kathy Islands<br>kathywong09                                                                                          | 5                               |
| Distribution Group                                                                                                    | Settings                        |
|                                                                                                    |                                 |
| Chat Distribution                                                                                                    | ution group                     |
| Chat Distribution<br>Enabled with 1 valid distrib                                                                     | oution group                    |
| Chat Distribution<br>Enabled with 1 valid distrib<br>Testing Group 1                                                  | oution group                    |
| Chat Distribution<br>Enabled with 1 valid distrib<br>Testing Group 1<br>Chat Source: Product Details                  | s Pages / Order Pages<br>Rename |
| Chat Distribution<br>Enabled with 1 valid distrib<br>Testing Group 1<br>Chat Source: Product Details                  | s Pages / Order Pages<br>Rename |
| Chat Distribution<br>Enabled with 1 valid distrib<br>Testing Group 1<br>Chat Source: Product Details<br>2<br>In Total | s Pages / Order Pages<br>Rename |

4. **Remove option** Select the member(s) that you would like to remove at the left. Once 'remove' button is clicked, the member is removed from the shop.

Add members option by clicking ' + Add members' at the right. Select the preferred members, and click 'Confirm' in order to complete the add members process.

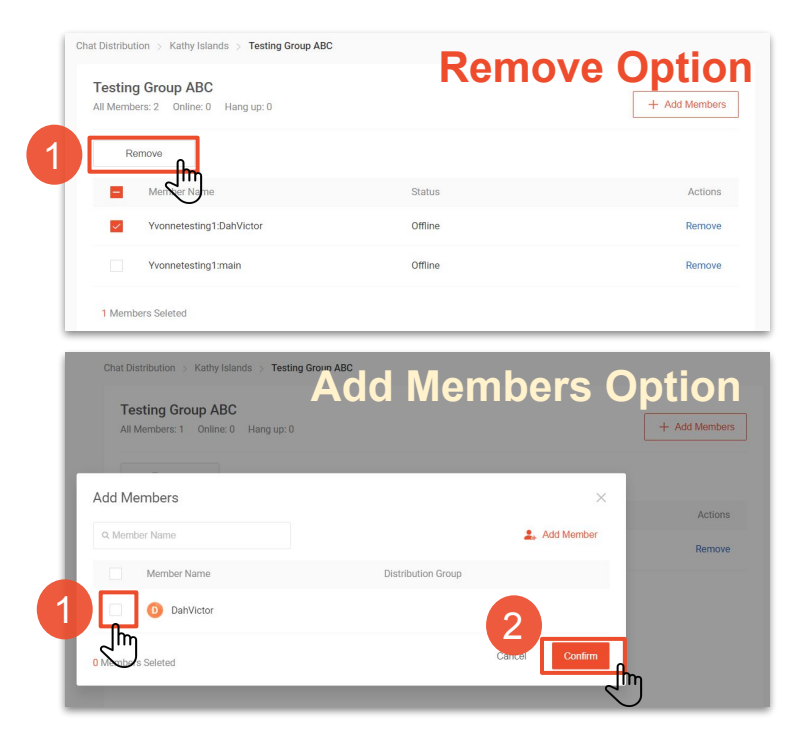

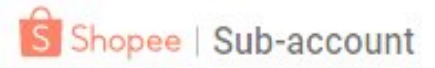

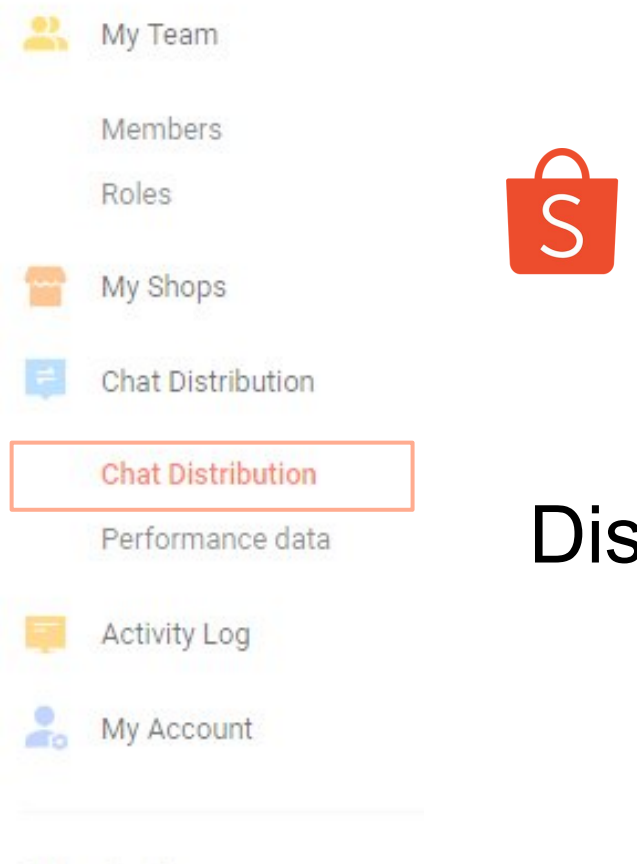

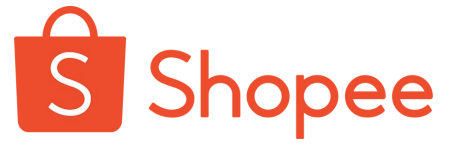

# Disable chat distribution group

Seller Center >

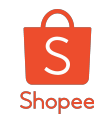

## Disable the chat distribution group

1. **Click on 'View Details'** of the shop that you would like to edit.

| Chat Distribution<br>Distribute customer messages to different CS members |          |         |              |
|---------------------------------------------------------------------------|----------|---------|--------------|
| All Status 🔹                                                              |          |         |              |
| Shop Name                                                                 | Region   | Status  | Actions      |
| Kathy Islands                                                             | Malaysia | Enabled |              |
| Lelong Everythings                                                        | Malaysia | Enabled | View Details |
|                                                                           |          |         |              |

2. **Click into the three dots** at the chat distribution group.

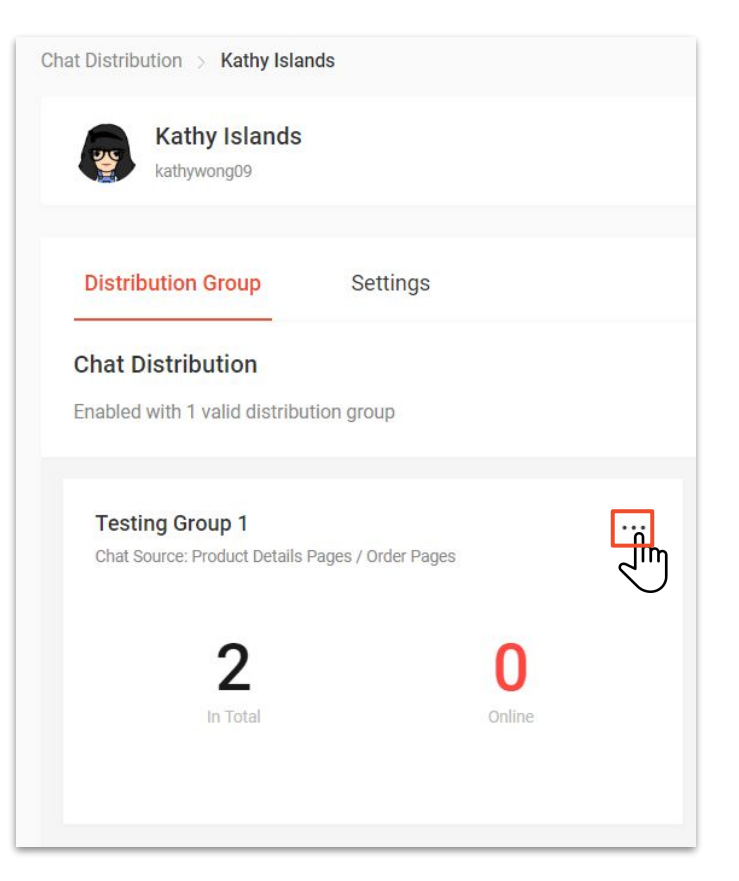

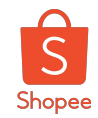

You have successfully disabled the chat distribution

## Disable the chat distribution group

#### 3. Select 'Disable'.

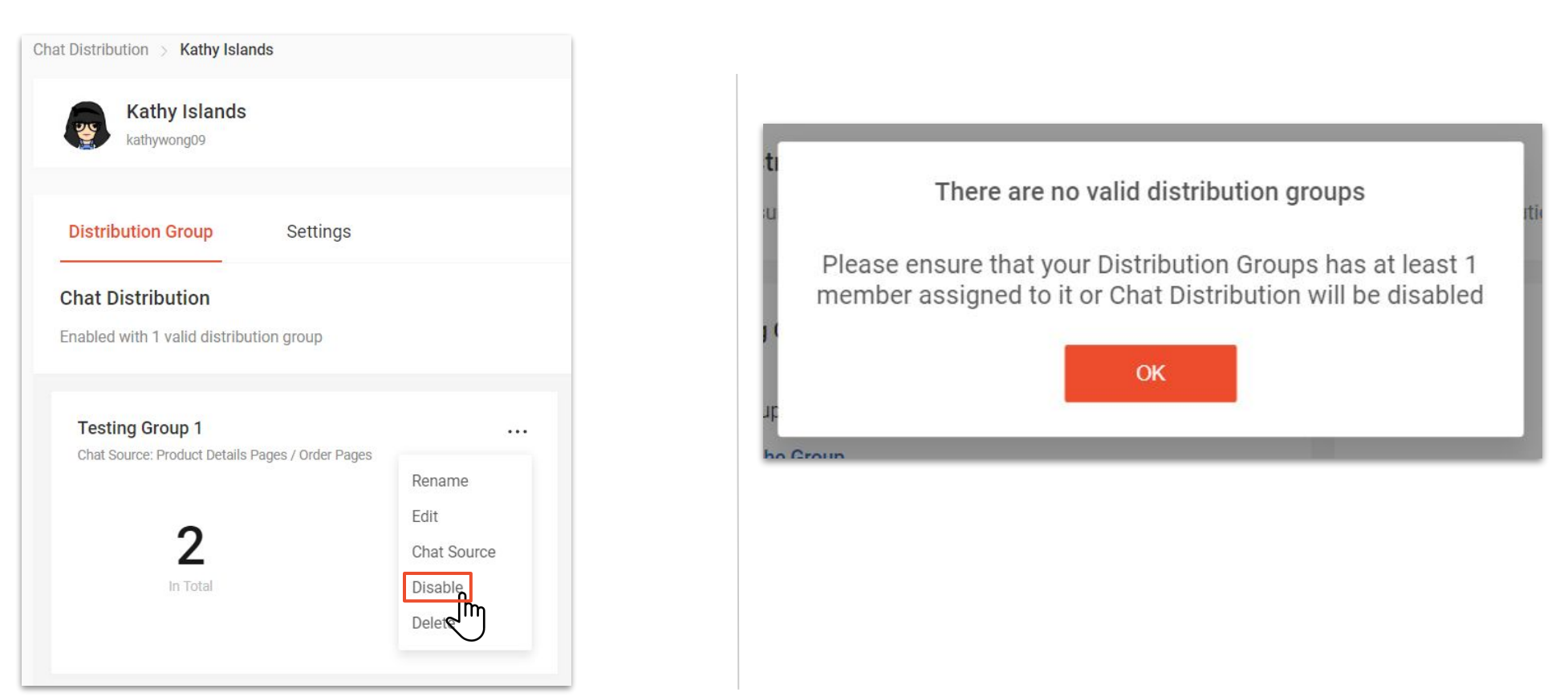

4.

group.

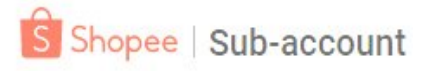

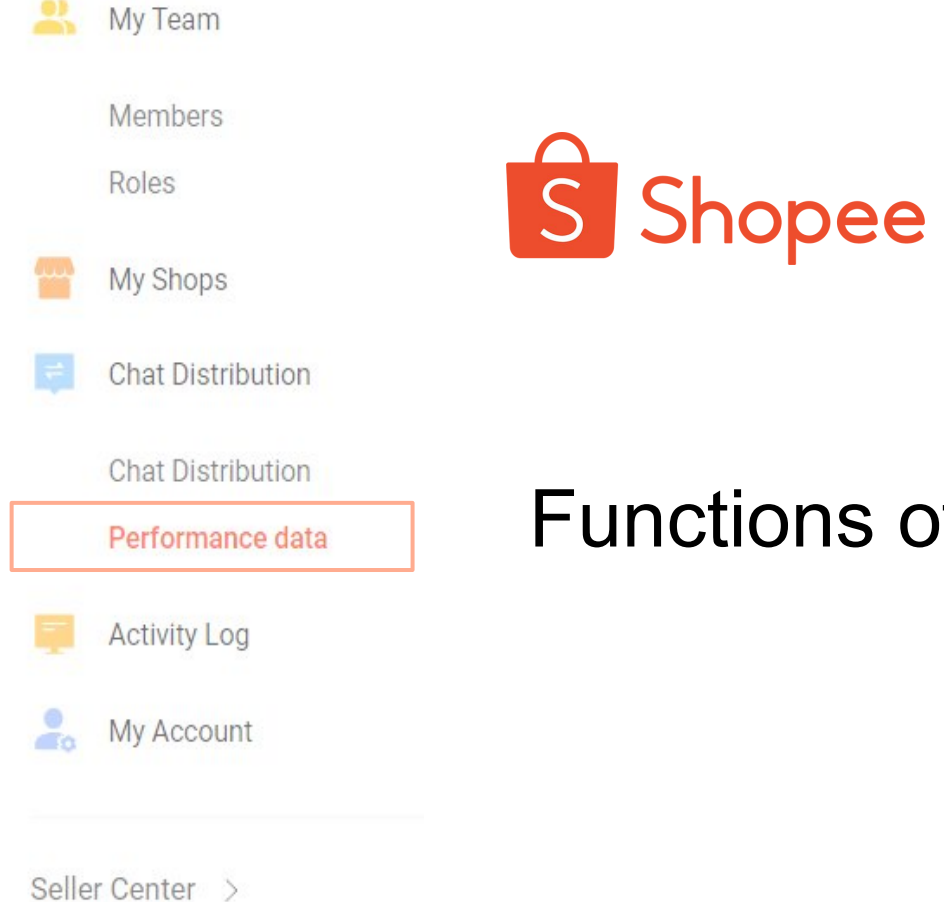

Functions of Performance Data

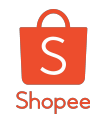

## **Functions of Performance Data**

The functions of Performance Data helps main account to understand the satisfaction level of the customers are with your member's customer services (specifically for chat only). There are multiple key metrics for main account to see the number of chats received, nor the members performance, etc.

| ŝ       | Shopee   Sub-account Pla                           | atform                            |                    |                         |                                     |                  | SBS_MY_A     | •     |             |
|---------|----------------------------------------------------|-----------------------------------|--------------------|-------------------------|-------------------------------------|------------------|--------------|-------|-------------|
| 2       | My Team<br>Members   •<br>Roles                    | Statistical Data                  |                    |                         | р                                   | hilipsavent.os 🔹 | 10-01-2019   |       |             |
| <b></b> | My Shops<br>Chat Distribution<br>Chat Distribution | Key Metrics<br>Total Buyers<br>15 | Pre-sales Buyers 👩 | After-sales Buyers<br>5 | <ul><li>CSAT Offee<br/>11</li></ul> | er 📀             | CSAT Receive | Ø     | Key Metrics |
|         | Performance data                                   | Members Performance               |                    |                         |                                     |                  |              |       |             |
| 20      | My Account                                         | Member Name                       | Total buyers       | Online Time             | First Reply Tim                     | Average Score    | Rate De      | tails |             |
| Sell    | er Center >                                        | Amira<br>sbs_webchat_my:ami       | ra 1               | 5m                      | 436086h 7m                          | 0                | De           | tails | Members     |
|         |                                                    | syahirah<br>sbs_webchat_my:syal   | hirah 4            | 7m                      | 436086h 7m                          | 3                | De           | tails | Performance |
|         |                                                    | Bukhari<br>sbs_webchat_my:bukk    | hari 2             | 5m                      | 436083h 20m                         | 2                | De           | tails |             |

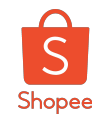

## How to select the preferred account username and/or the date range?

#### Account username

Click the **drop down of the pin**, and select the account that you would like to view for.

| Statistical Data     |                      | avent.os                |                      | 10-01-2019 |          |
|----------------------|----------------------|-------------------------|----------------------|------------|----------|
| ey Metrics           |                      |                         | savent.os            | )          | Î        |
| Total Buyers 💿<br>15 | Pre-sales Buyers (a) | After-sales Buyers<br>5 | philip<br>cr7.       | DS         | eceive 📀 |
| Nembers Performance  |                      |                         | johnsonan<br>nestlen |            | ~        |
|                      |                      | -                       | aeont                |            |          |

### **Date range**

**Click on the calendar icon** to select the date that you preferred.

| Statistical Data    |                  |                    | philipsavent.os          | *   | 10-01 | -2019 | 0  |    |    |    |    |
|---------------------|------------------|--------------------|--------------------------|-----|-------|-------|----|----|----|----|----|
| Key Metrics         |                  |                    |                          |     | Oc    | tobe  | 2  | ŋ  |    | <  | >  |
| Total Duniara       | Dre coleo Duvero | After coleo Duvero | OCAT Offer               | _   | S     | М     | т  | W  | Т  | F  | S  |
| 15                  | 3                | 5                  | 11                       | CSA |       |       | 0  | 2  | 3  | 4  | 5  |
|                     |                  |                    |                          | 5   | 6     | 7     | 8  | 9  | 10 | 11 | 12 |
|                     |                  |                    |                          |     | 13    | 14    | 15 | 16 | 17 | 18 | 19 |
| lembers Performance |                  |                    |                          |     | 20    | 21    | 22 | 23 | 24 | 25 | 26 |
| Member Name         | Total buyers     | Online Time Fi     | rst Reply Tim Average Sc | ore | 27    | 28    | 29 | 30 | 31 |    |    |

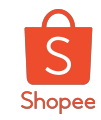

## Overview of the key metrics in Performance Data

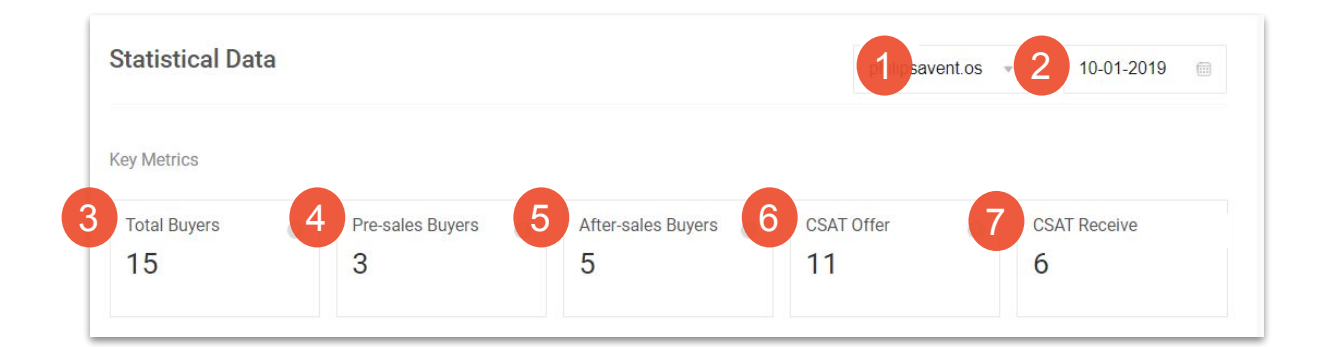

| 1. Account Username   | Dropdown selection of the shops that is added by the main account. |
|-----------------------|--------------------------------------------------------------------|
| 2. Selected Date      | The chosen date to view the dashboard data.                        |
| 3. Total Buyers       | The number of inquiries received from buyers on the day.           |
| 4. Pre sales Buyers   | The number of pre-sales buyers inquiries received on the day.      |
| 5. After sales Buyers | The number of after-sale buyers inquiries received on the day.     |
| 6. CSAT Offer         | Number of customer satisfaction surveys sent by all members.       |
| 7. CSAT Receive       | The number of customer satisfaction surveys responded by buyers.   |

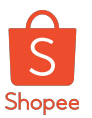

## How to view members performances on Performance Data?

Main account can easily view the member's performances by scrolling the indicators bar located at the bottom of the dashboard. Below are the info that can be seen in the dashboard.

| Member N   | lame                            | yers | Online Time | First Reply Time | Res  | Average Score | Rate Deta |
|------------|---------------------------------|------|-------------|------------------|------|---------------|-----------|
| Am sbs     | <b>ira</b><br>_webchat_my:amira |      | 5m          | 436086h 7m       | 1h ( | 0             | Deta      |
| sya<br>sbs | hirah<br>_webchat_my:syahirah   |      | 7m          | 436086h 7m       | 48n  | 3             | Deta      |
| Buk<br>sbs | khari<br>webchat_my:bukhari     |      | 5m          | 436083h 20m      | 4h { | 2             | Deta      |
| s sara     | ah<br>_webchat_my:sarah         |      | 6m          | 436086h 7m       | 33n  | 0             | Deta      |
| S Sha      | webchat_my:shahida              |      | 6m          | 436088h 54m      | 6m   | 0             | Deta      |
| Z zair     | 1ab                             |      | 4m          | 436083h 20m      | 37n  | 3             | Deta      |

\*There are 8 columns that can be scroll freely. The table below are followed according to the column scrolled.

| Total Buyers       | Total buyers attended by the member.                                                                          |  |  |  |  |
|--------------------|----------------------------------------------------------------------------------------------------|--|--|--|--|
| Online Time        | Total time spent on webchat by the member.                                                                    |  |  |  |  |
| First Reply Time   | First reply from member to the enquiry raised by buyer.                                                       |  |  |  |  |
| Resolution Time    | Total time taken to resolve the case by the member.                                                           |  |  |  |  |
| CSAT Offer         | Number of CSAT offered from member to the buyer.                                                              |  |  |  |  |
| CSAT Timeout       | Number of CSAT offered to buyer from member that's not responded.                                             |  |  |  |  |
| CSAT Receive       | Number of CSAT received by member from buyers.                                                                |  |  |  |  |
| Distribution Group | Total groups that's distributed from the main account to<br>the member.*All records are based on daily basis. |  |  |  |  |

Private & Confidential

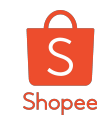

## Other indicators in members performance dashboard

| Member Name (rers                   | Online Time | First Reply Time | 2 Average Score | Rate Details |
|-------------------------------------|-------------|------------------|-----------------|--------------|
| Amira<br>sbs_webchat_my:amira       | 5m          | 436086h 7m       | 1h € 0          | Details      |
| syahirah<br>sbs_webchat_my:syahirah | 7m          | 436086h 7m       | 48n 3           | Details      |
| Bukhari<br>sbs_webchat_my:bukhari   | 5m          | 436083h 20m      | 4h t 2          | Details      |
| sarah<br>sbs_webchat_my:sarah       | 6m          | 436086h 7m       | 33n 0           | Details      |
| S Shahida<br>sbs_webchat_my:shahida | 6m          | 436088h 54m      | 6m 0            | Details      |
| zainab                              | 4m          | 436083h 20m      | 37n 3           | Details      |

| 1. Member Name   | Name of the members which is added by main account for chat support.                            |
|------------------|-------------------------------------------------------------------------------------------------|
| 2. Average Score | Average score receives from buyers for member.                                                  |
| 3. Rate Details  | Total rate details receive from buyers to the member.<br>*All records are based on daily basis. |

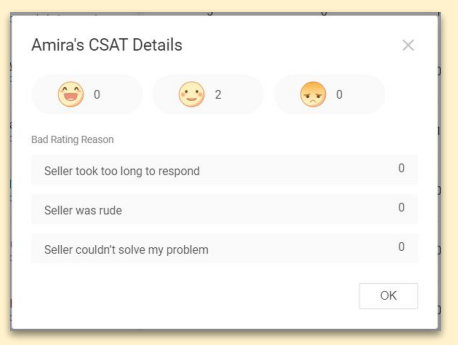

Sample of the CSAT sent to buyer, which can be view from **Column 3** (Rate Details).

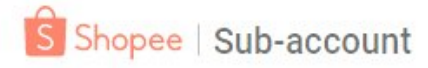

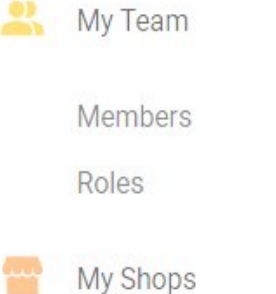

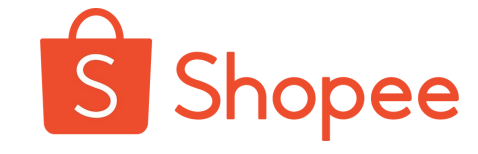

**Chat Distribution** 

Chat Distribution

Performance data

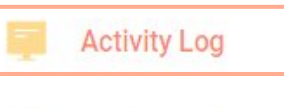

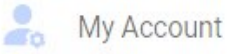

Seller Center >

# Functions of Activity Log

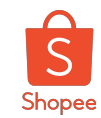

## Functions of Activity Log

 Helps sellers to have an overview of the activity logs of the members for the past 7,14 and 30 days records on sub-account platform and Seller Centre.

| ub-account Platf | orm Sl        | hopee  | e Seller Center |   |             |              |             |
|------------------|---------------|--------|-----------------|---|-------------|--------------|-------------|
|                  |               | ł      |                 |   |             |              |             |
| Date             | 09-26-2019    | -      | 10-03-2019      |   | Past 7 Days | Past 14 Days | Past 30 Day |
| Operated by      | Input member  | 's nam | ne / username   |   |             |              |             |
| Activity Type    | Please select |        |                 | v |             |              |             |
|                  | Reset         |        | Search          |   |             |              |             |

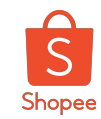

## Glossary of activity log for Sub-account Platform

Seller can choose the preferred date, and the range of the days (past 7 days, 14 days to 30 days), and key in the member's username that you would like to look for.

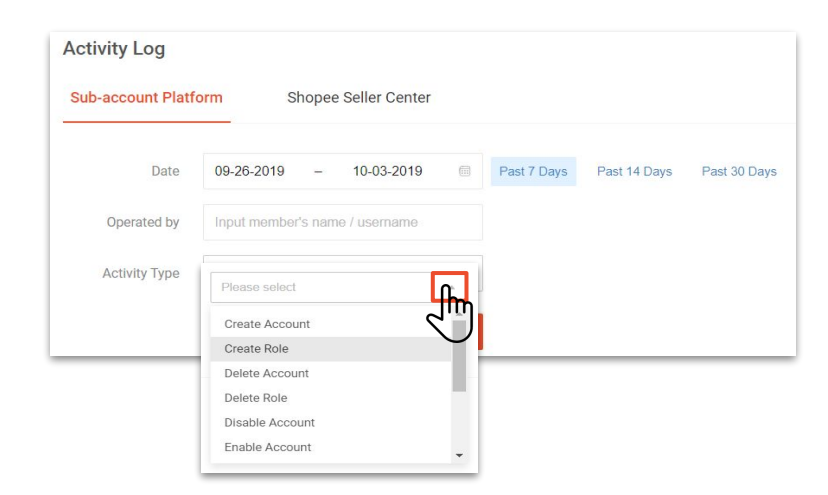

User can select the activity type and leave '*Operated* by' column empty to have an overview of the activity log from all members for the chosen activity.

| 1. Create Account             | Members who has created account using their member account.        |
|-------------------------------|--------------------------------------------------------------------|
| 2. Create Role                | Members who has created role using their member account.           |
| 3. Delete Account             | Member who has deleted an account from their member account.       |
| 4. Delete Role                | Member who uses their account to delete a role.                    |
| 5. Disable Account            | Member who disable an account using their account.                 |
| 6. Enable Account             | Member who enable an account using their account.                  |
| 7. Login                      | Overview of the counts of successful login for the user.           |
| 8. Update Account Permissions | Member who has updated their account permissions.                  |
| 9. Update Account Basic Info  | Member who has updated the basic information for their account.    |
| 10. Update Role Details       | Member who has updated a role details.                             |
| 11. Reset Password            | Member who has reset their login password for the chosen platform. |

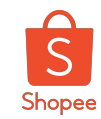

## Glossary of activity log for Shopee Seller Center

Seller can choose the preferred date, and the range of the days (past 7 days, 14 days to 30 days), and key in the member's username that you would like to look for.

| Activity Log       |                                                                 |                           |                                                                                |
|--------------------|-----------------------------------------------------------------|---------------------------|--------------------------------------------------------------------------------|
| Sub-account Platfo | orm Shopee Seller Center                                        | 1. Create Payment Account | Member who has created a payment account in Seller Center.                     |
| Date               | 09-26-2019 - 10-03-2019 🗐 Past 7 Days Past 14 Days Past 30 Days | 2. Delete Payment Account | Member who has deleted a payment account in Seller Center.                     |
| Operated by        | Input member's name / username                                  | 3. Visit Shop             | Member who has visited the shop using their member account.                    |
| Activity Type      | Please select                                                   | 4. Login                  | Member who has login to Seller Center using their member username.             |
|                    | Create Payment Account                                          | 5. Set Payment Password   | Member has set a payment password in Seller Center using their member account. |
|                    | Visit Shop                                                      | 6. Set Shop Email         | Member who has set a shop email using their member account.                    |
|                    | Login<br>Set Payment Password                                   | 7. Set Shop Password      | Member who has set a shop password using their member account.                 |
|                    | Set Shop Email                                                  |                           |                                                                                |

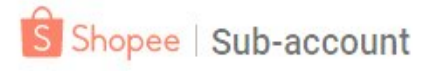

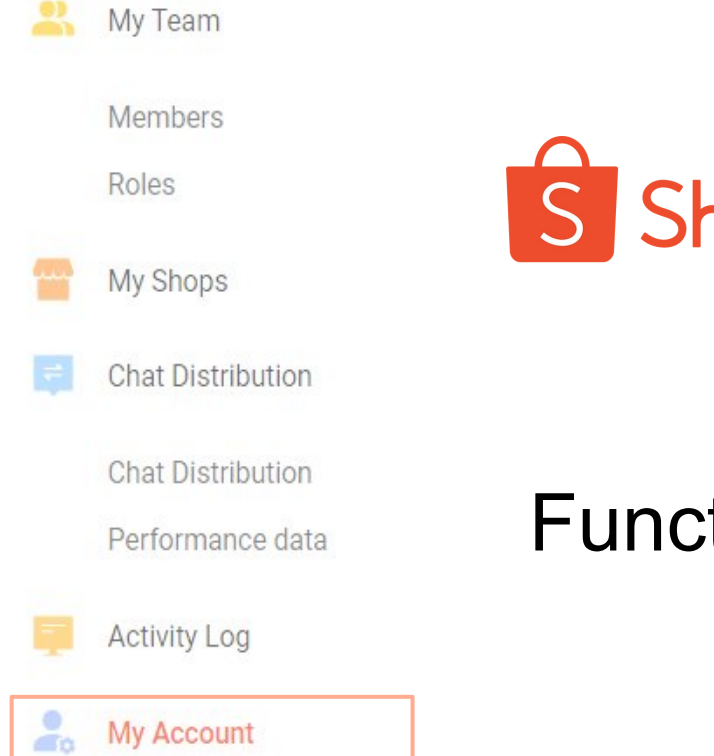

Seller Center >

My Account

S Shopee

# **Functions of My Account**

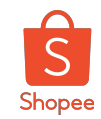

## Functions of my account

Is a general overview of the account settings.

### My profile

My profile is the overview of the details for the account user. It shows the full details of name, email, phone number and other account security related. User may change their password in this page too.

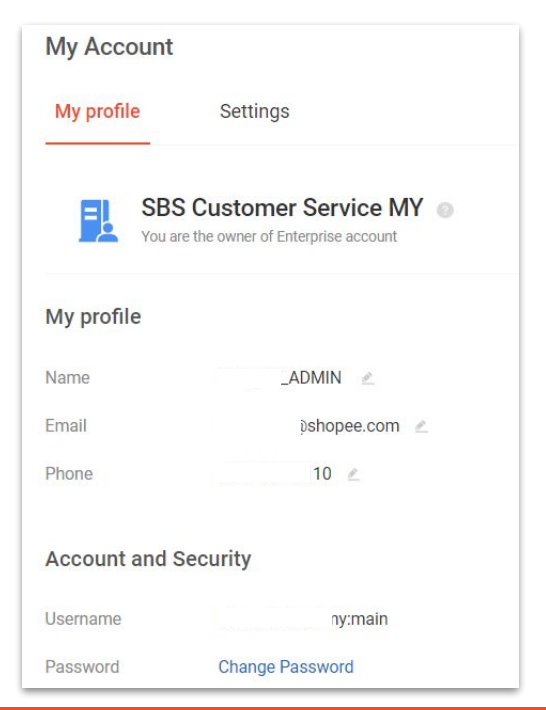

### Setting

Another tab of the my account page is 'Settings'. User can change their language settings for sub-account platform at here.

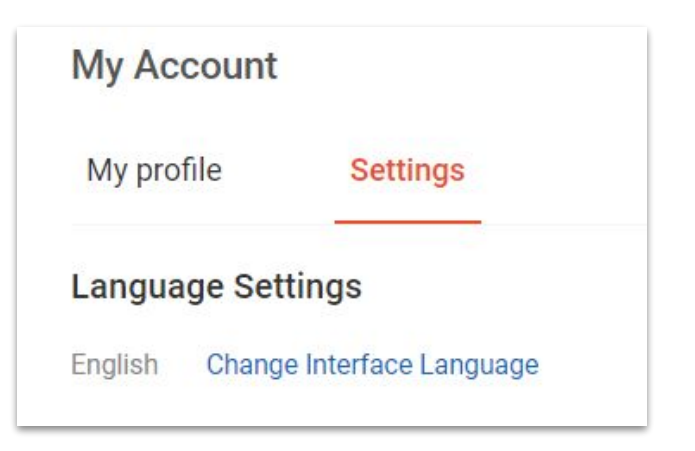

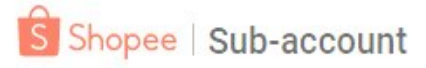

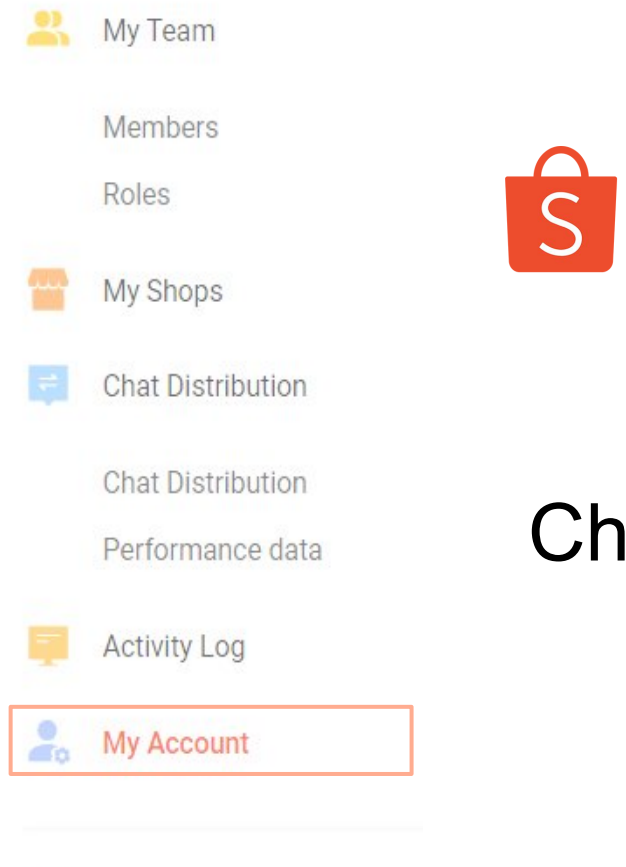

Seller Center >

S Shopee

# Changing password

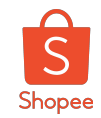

## Change password

User (main account or member account) are free to change their password

1. Click into 'Change Password' at 'My Account'.

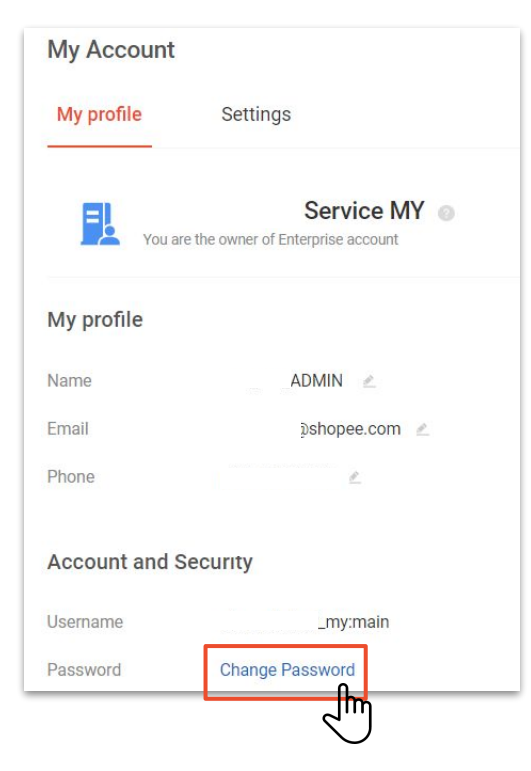

2. Enter your current password for security purposes.

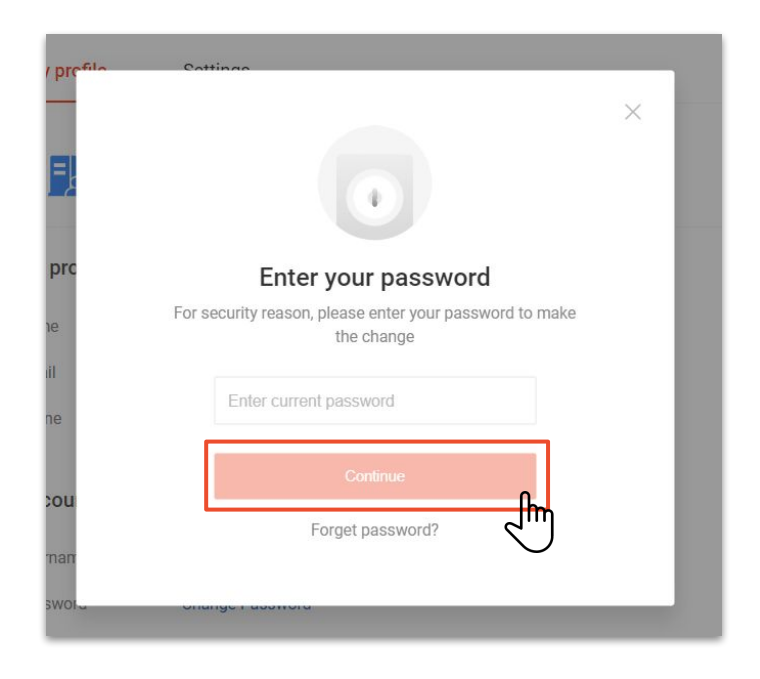

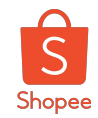

## Change password

User (main account or member account) are free to change their password

3. **Choose a preferred method** to verify yourself to continue the process.

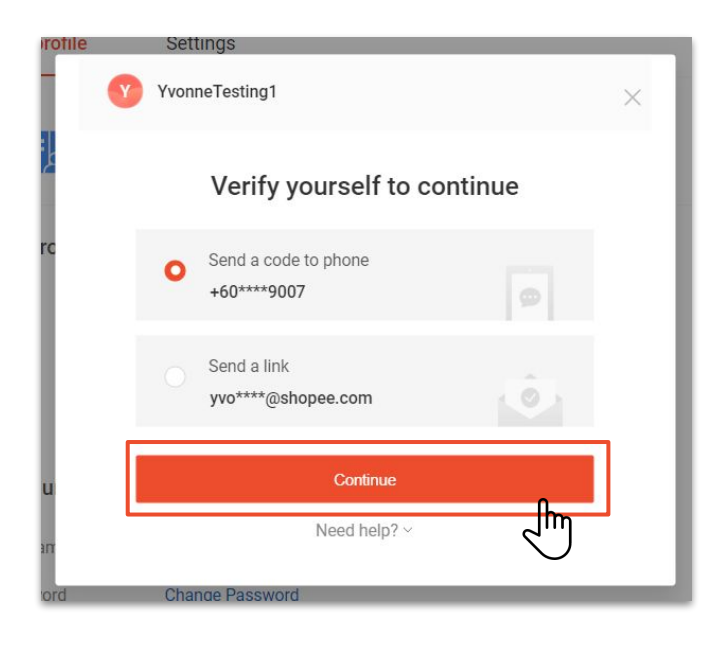

4. **Enter the verification code** sent to the registered method (phone or email).

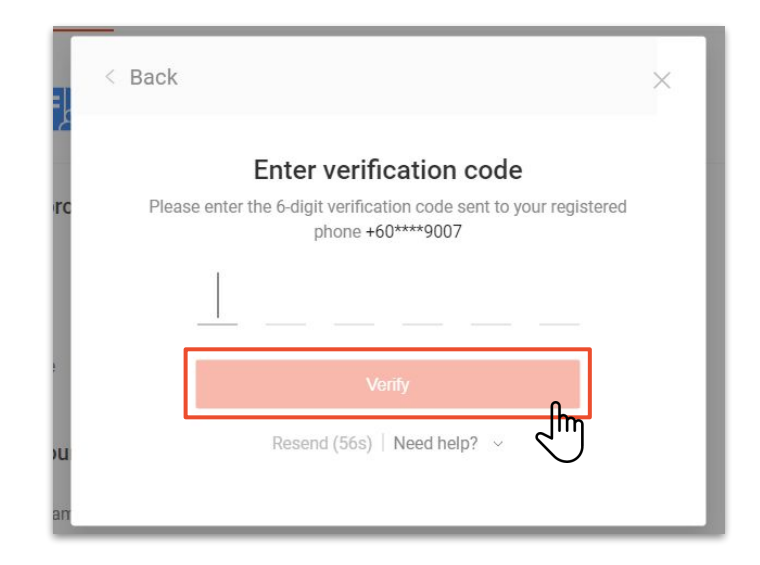

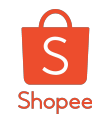

## Change password

User (main account or member account) are free to change their password

5. Enter your preferred new password and click save.

6. Password saved successfully.

| Account and | Security             |                                                               |
|-------------|----------------------|---------------------------------------------------------------|
| Username    | Yvonnetesting1:main  |                                                               |
| Password    | Input new password   | Password must be between 8 to 20 characters.                  |
|             | Confirm new password | Suggestion:<br>Include a mix of letters, numbers and symbols. |
|             | Cancel               | Save                                                          |
|             |                      |                                                               |

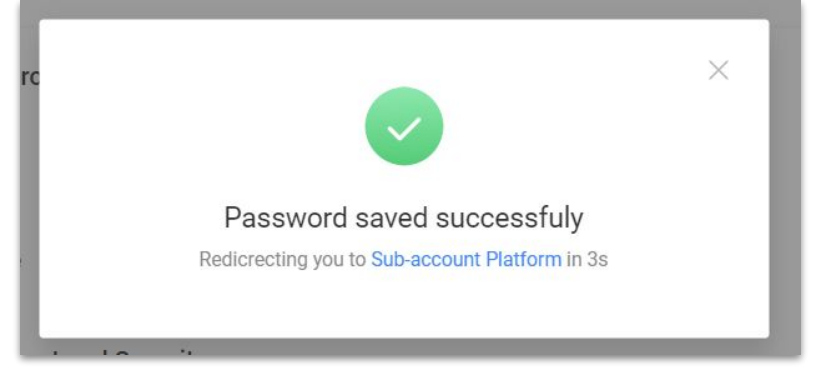

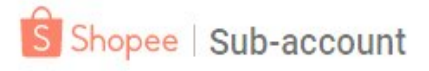

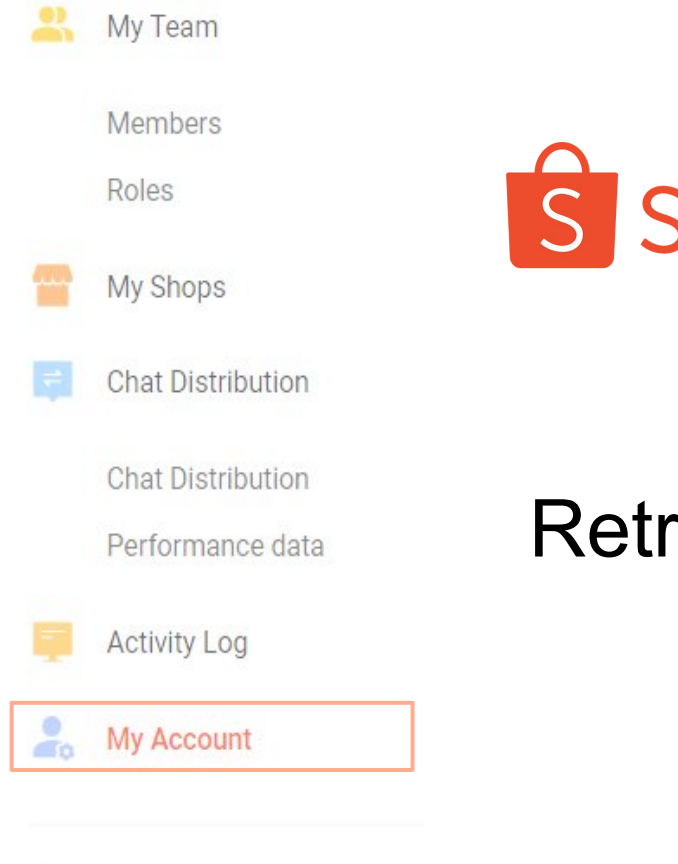

#### Seller Center >

S Shopee

# Retrieve your forgotten password

Private & Confidential

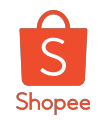

## How to retrieve password if I forgot password?

User (main account or member account) are free to change their password

1. Click into 'Forget Password'.

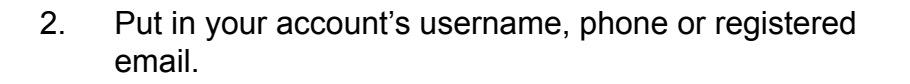

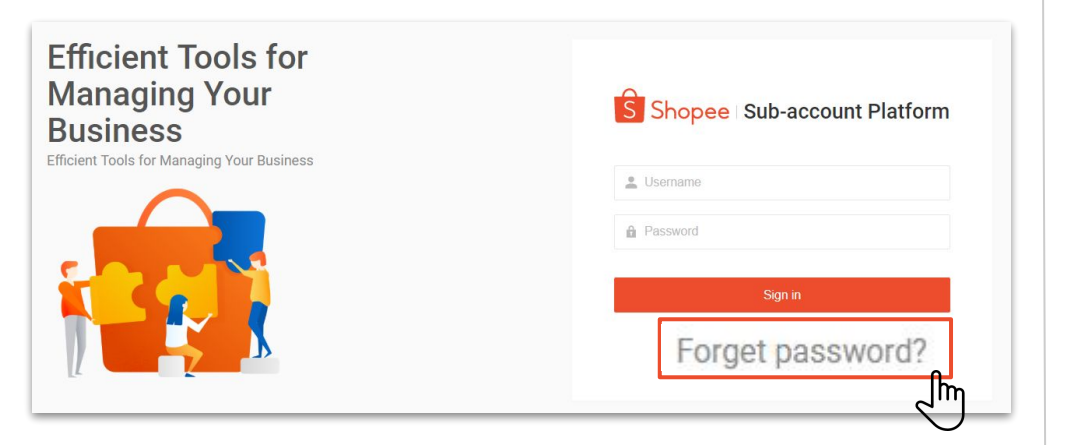

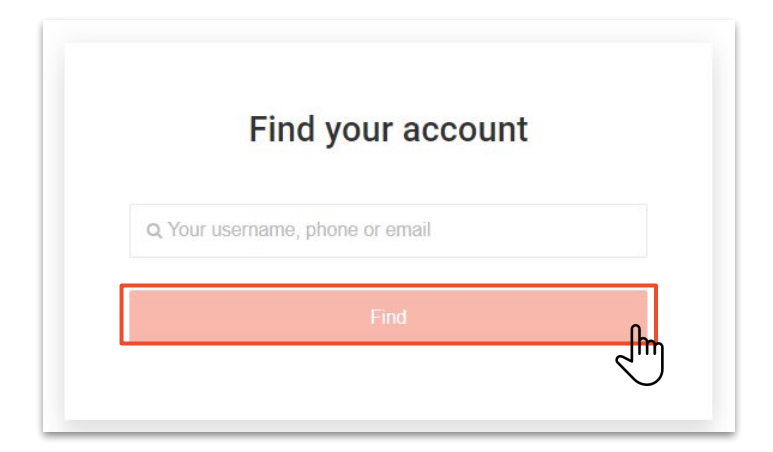

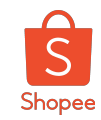

## How to retrieve password if I forgot password?

3. **Choose a preferred method** to verify yourself to continue the process.

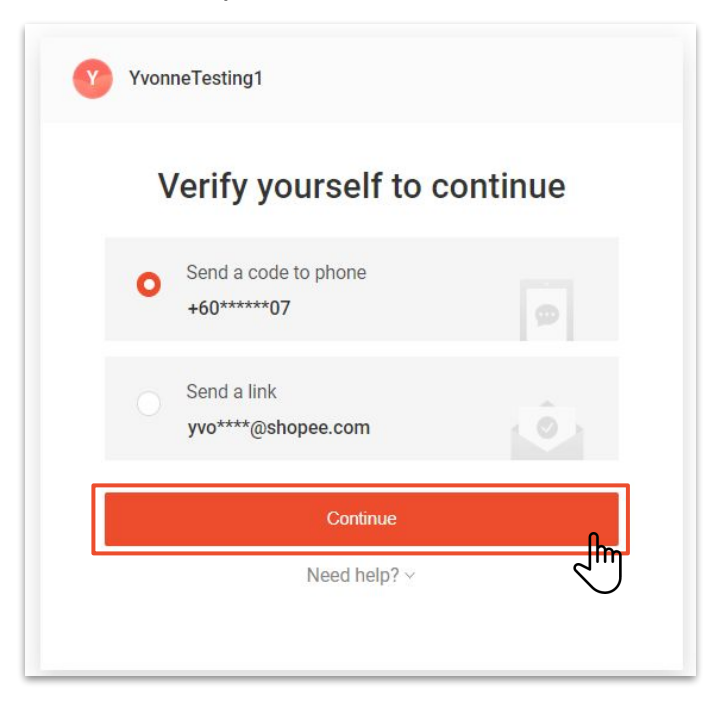

4. **Enter the verification code** sent to the registered method (phone or email).

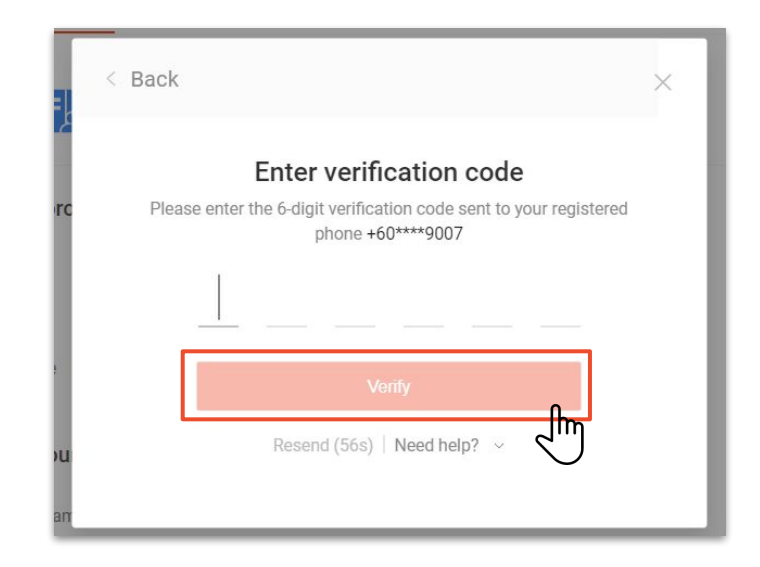

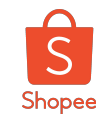

## How to retrieve password if I forgot password?

YonneTesting1 **Baseword must be 8-20 characters long and a combination of following types: letters, numbers and symbols.

Input new password

<b>Confirm new password**

Key in your preferred new password.

5.

6. Password saved successfully.

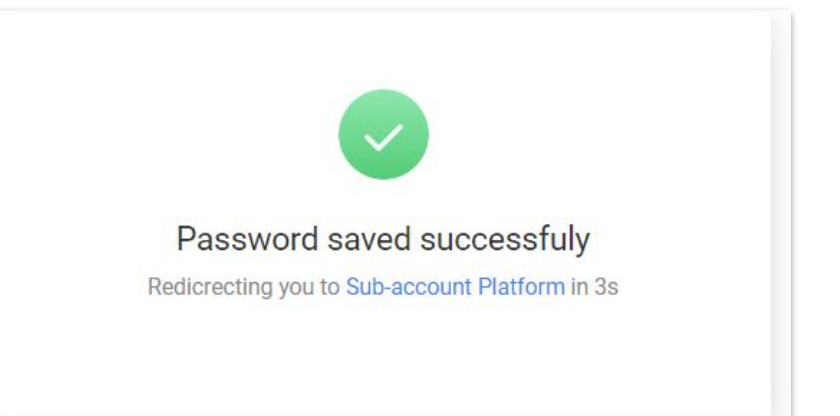

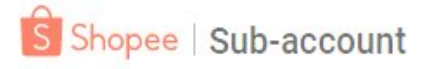

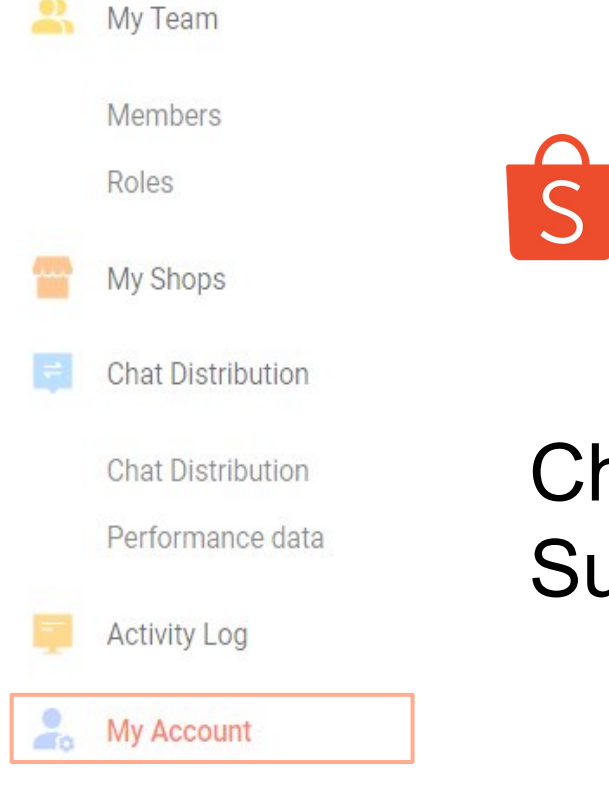

Seller Center >

S Shopee

# Change the language in Sub-account Platform

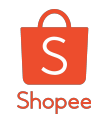

## How to change language setting in Sub-Account Platform?

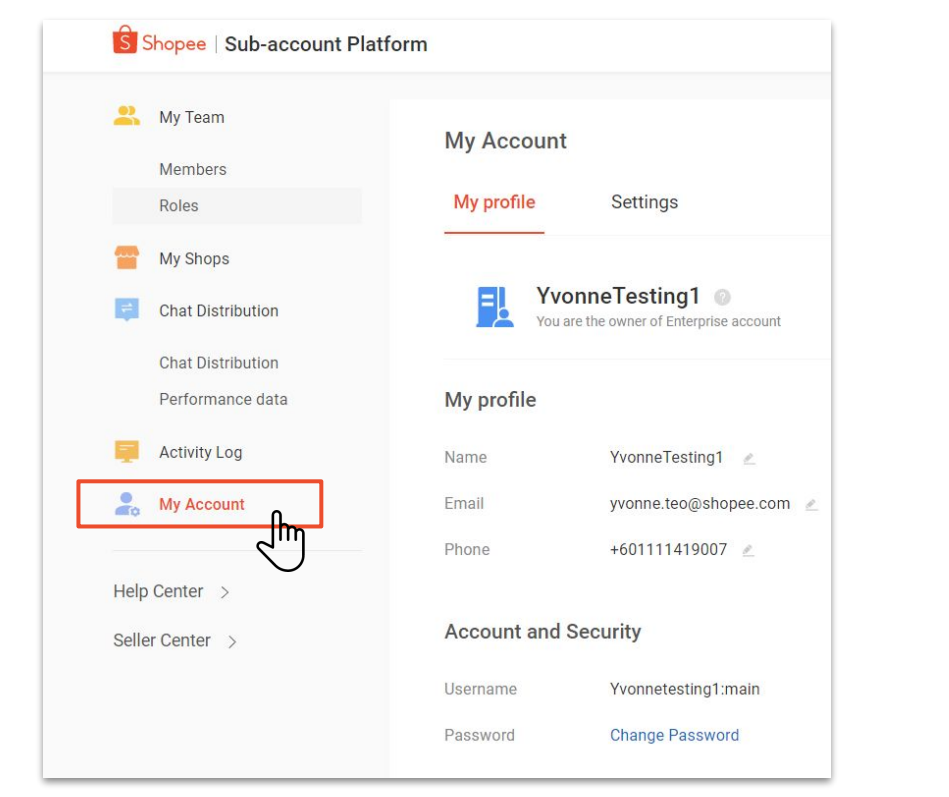

1.

- Click on 'My Account' at the leftside bar.
- 2. Click on the 'Settings' tab on My Account's page.

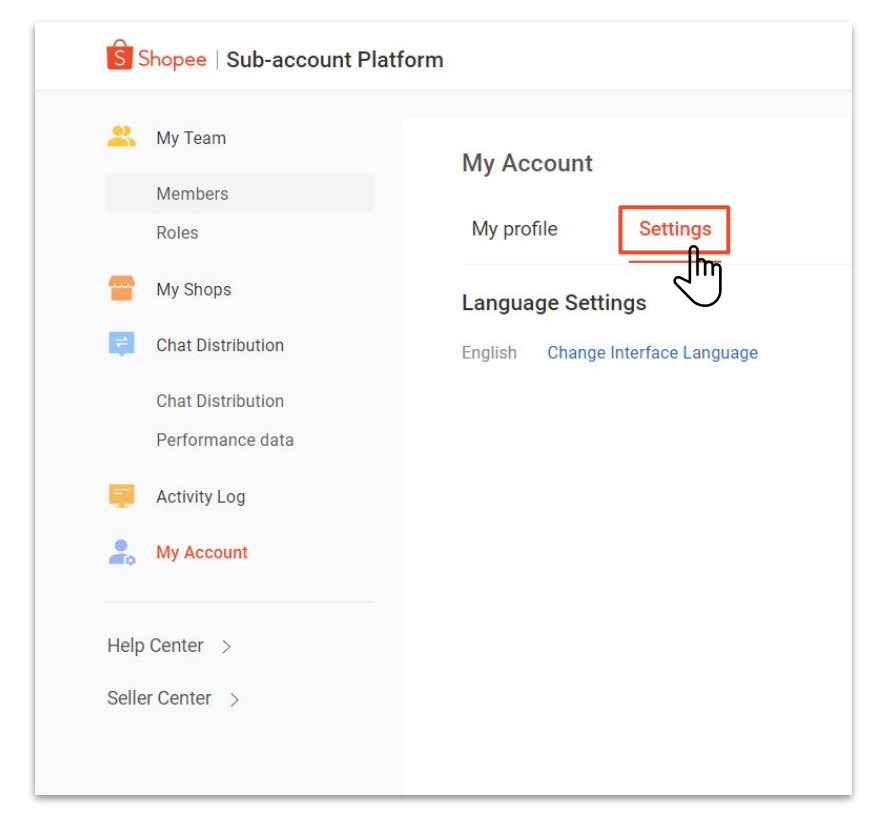

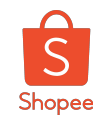

## How to change language setting in Sub-Account Platform?

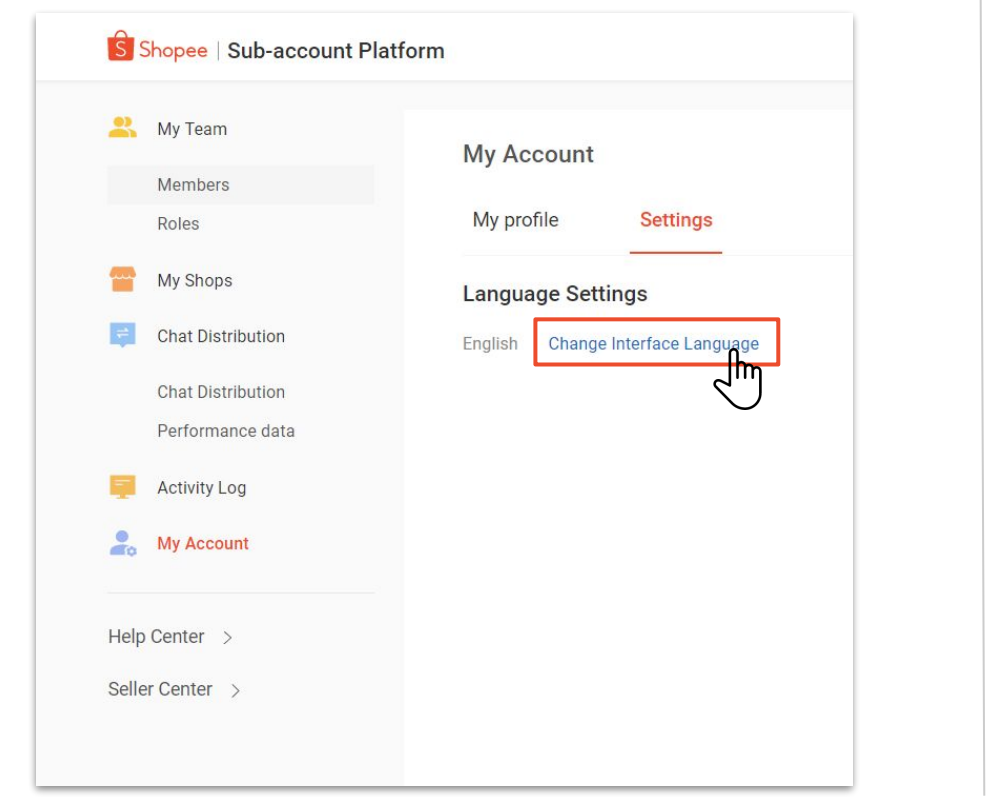

Click on 'Change interface language'.

3.

4. Select your preference language.

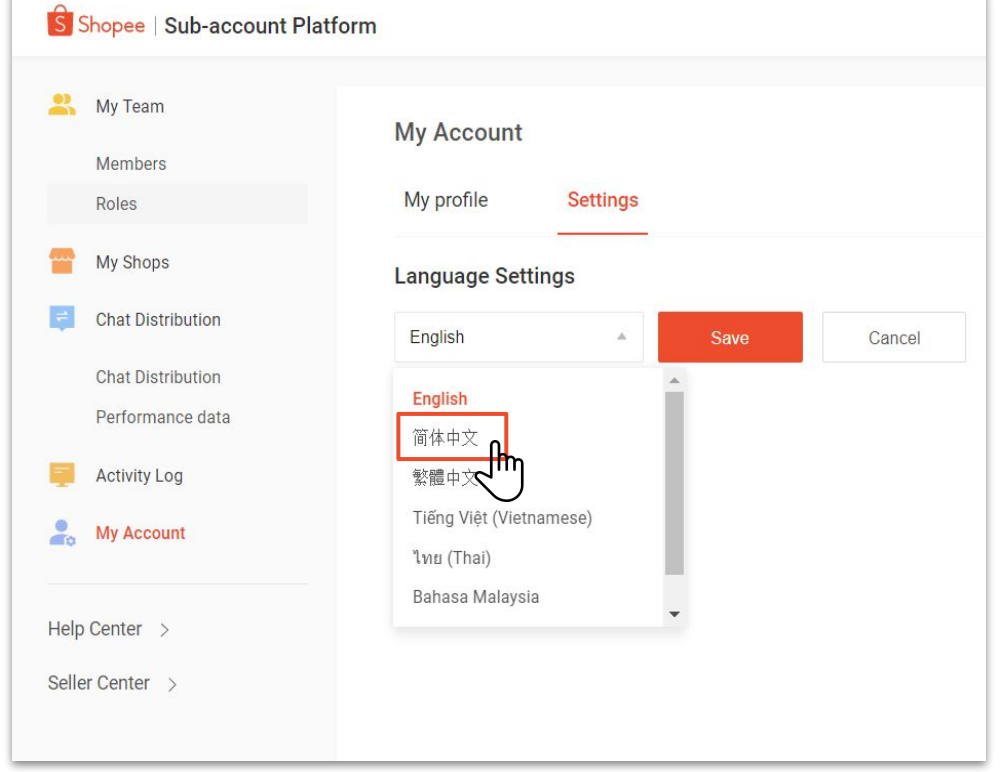

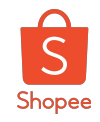

## How to change language setting in Sub-Account Platform?

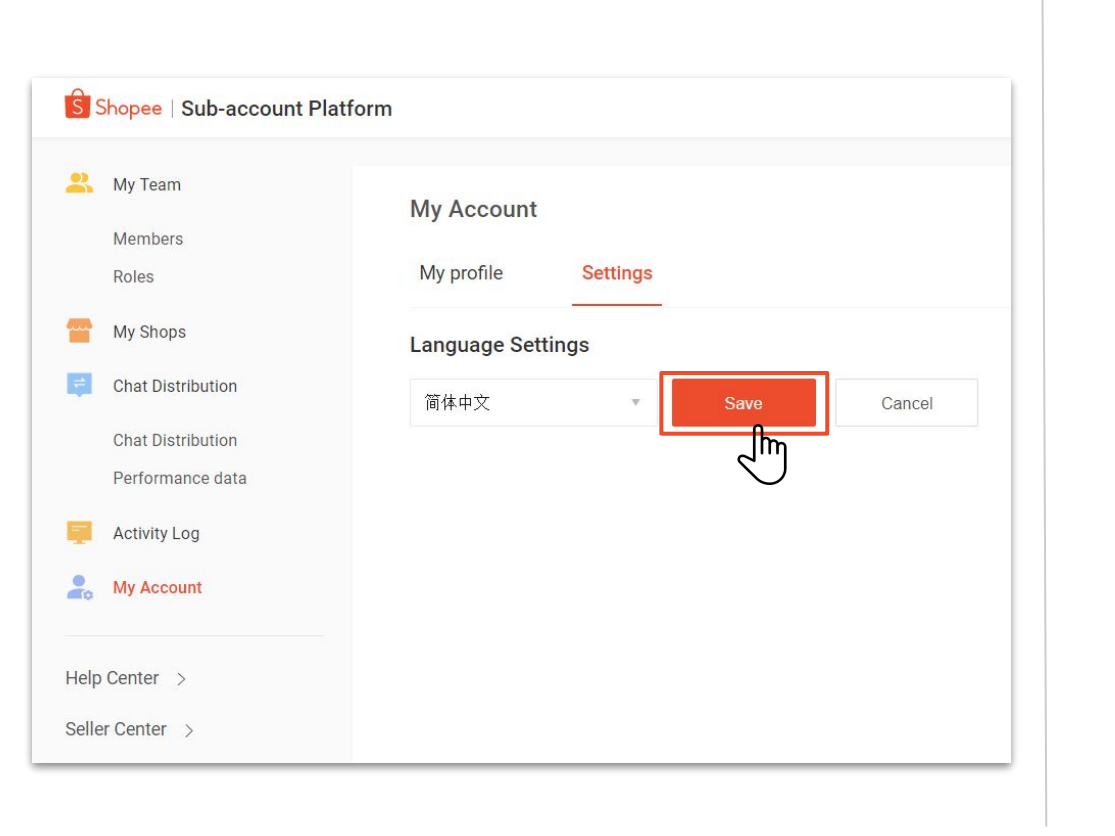

Click 'Save'.

5.

6. Language changed.

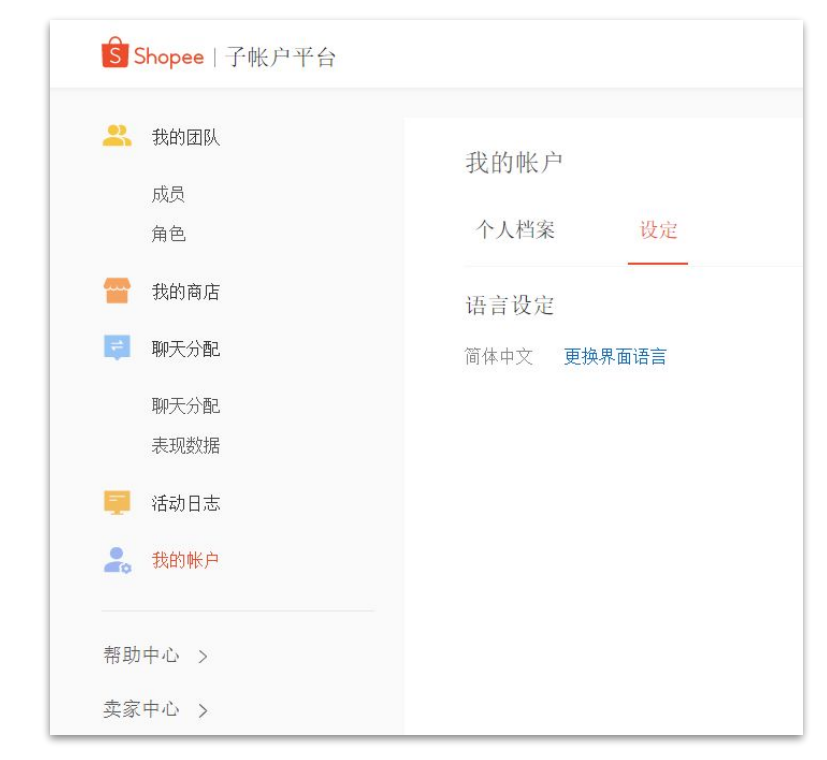

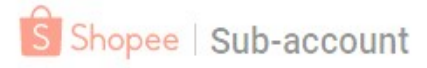

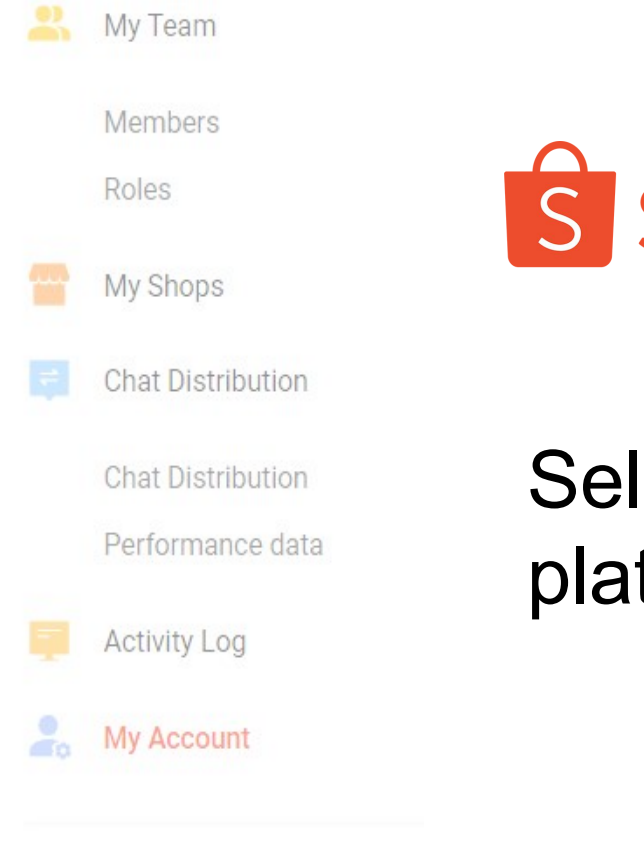

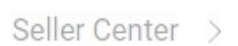

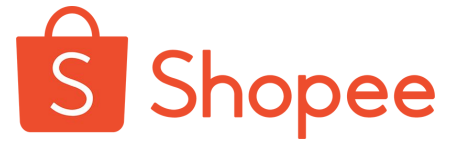

# Seller Center tab in Sub-account platform

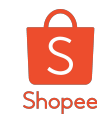

## Seller Centre tab in Sub-account platform

#### WHAT IS IT

• A page that allows user to view the shop managed by them.

#### WHY IT IS IMPORTANT

• User can select the preferred shop that he or she would like to view, and direct user to it's Seller Centre.

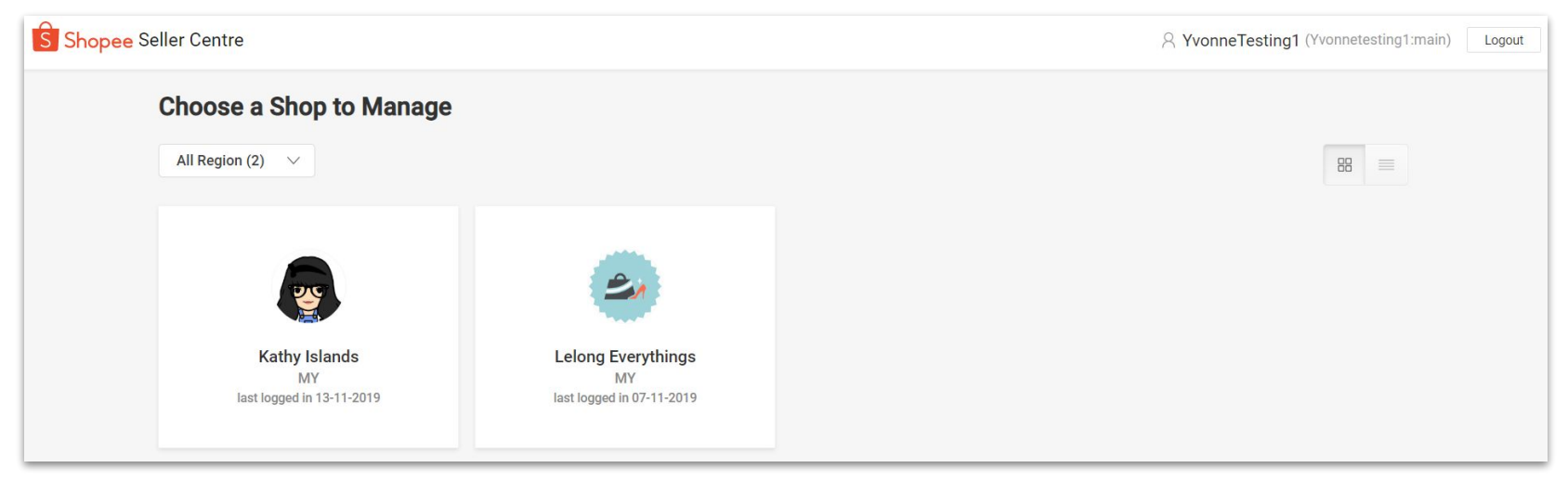

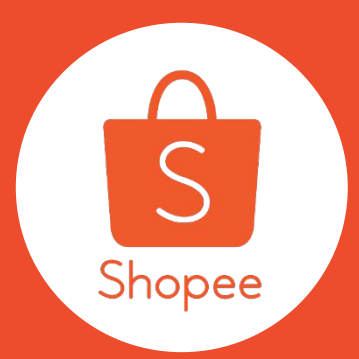

# Thank you!

Learn more about best practices for selling on Shopee on Seller Education Hub:

https://seller.shopee.com.my/help/start

Private & Confidential